## **SKY+ REGISTRATION** 2024-2025

#### What you need to know

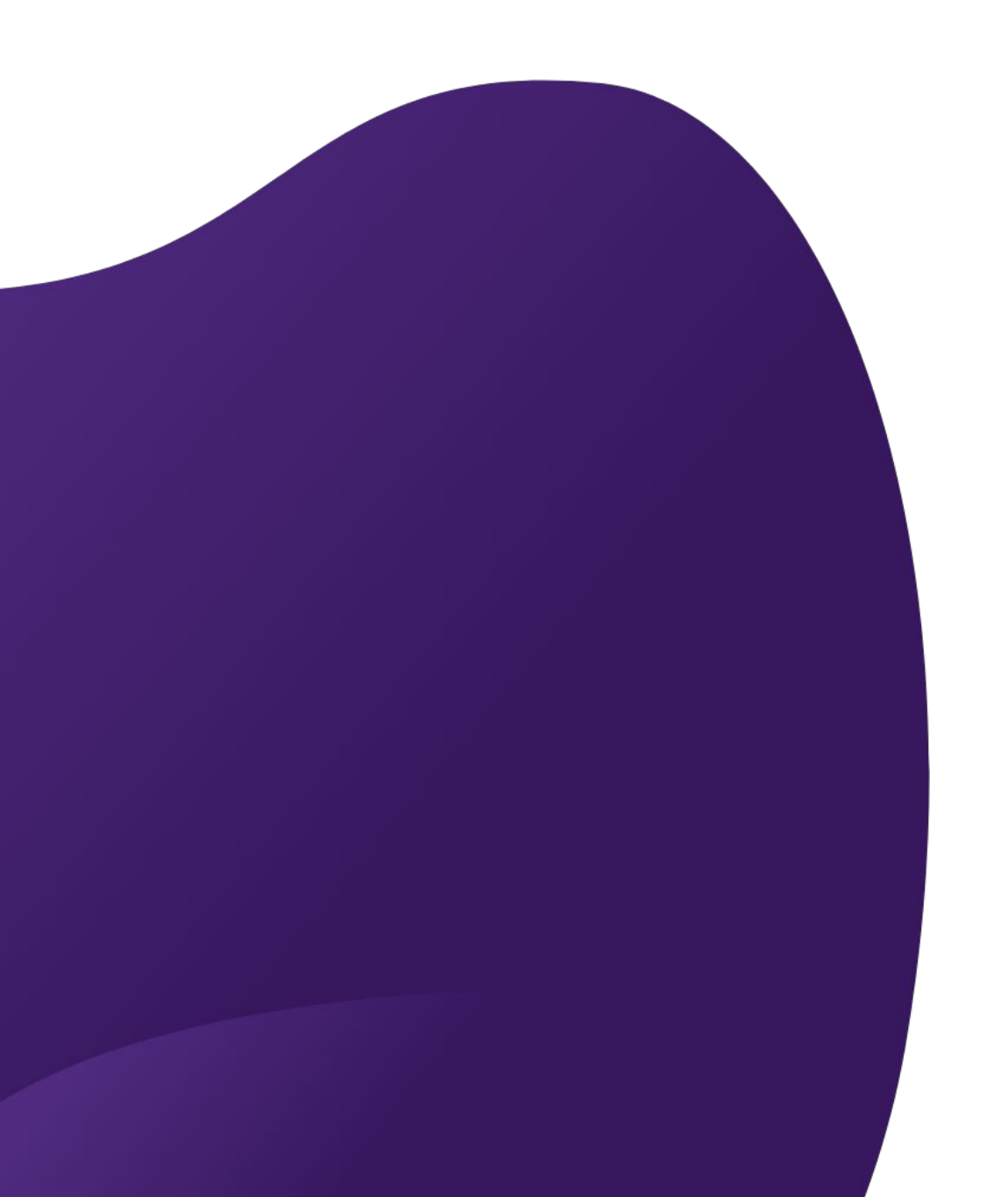

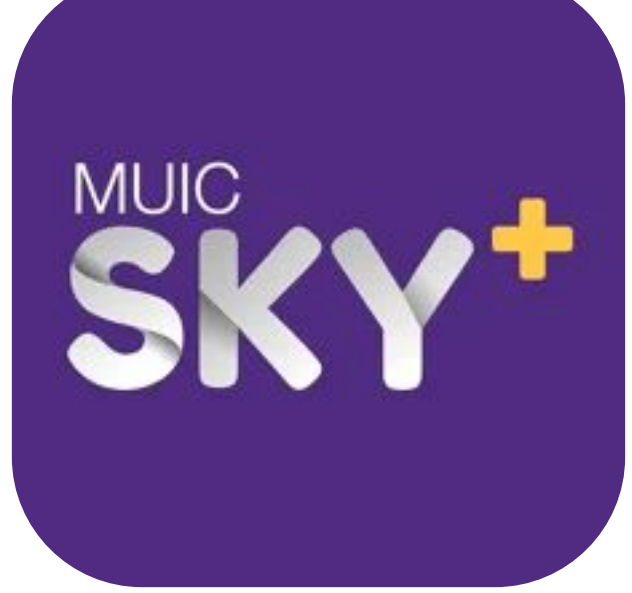

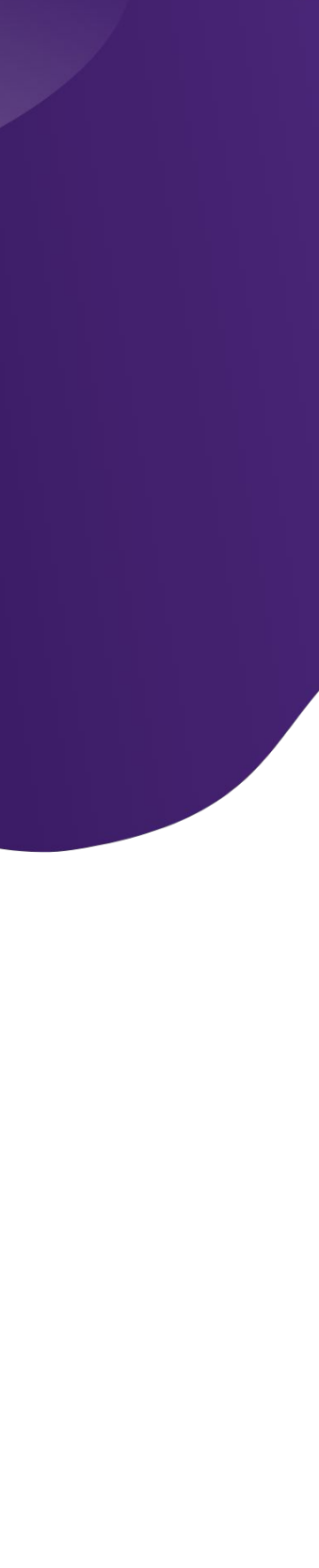

## Overview

- Introducing SKY+
- Registration Steps
- FAQ
- Q&A

# Introducing SKY4

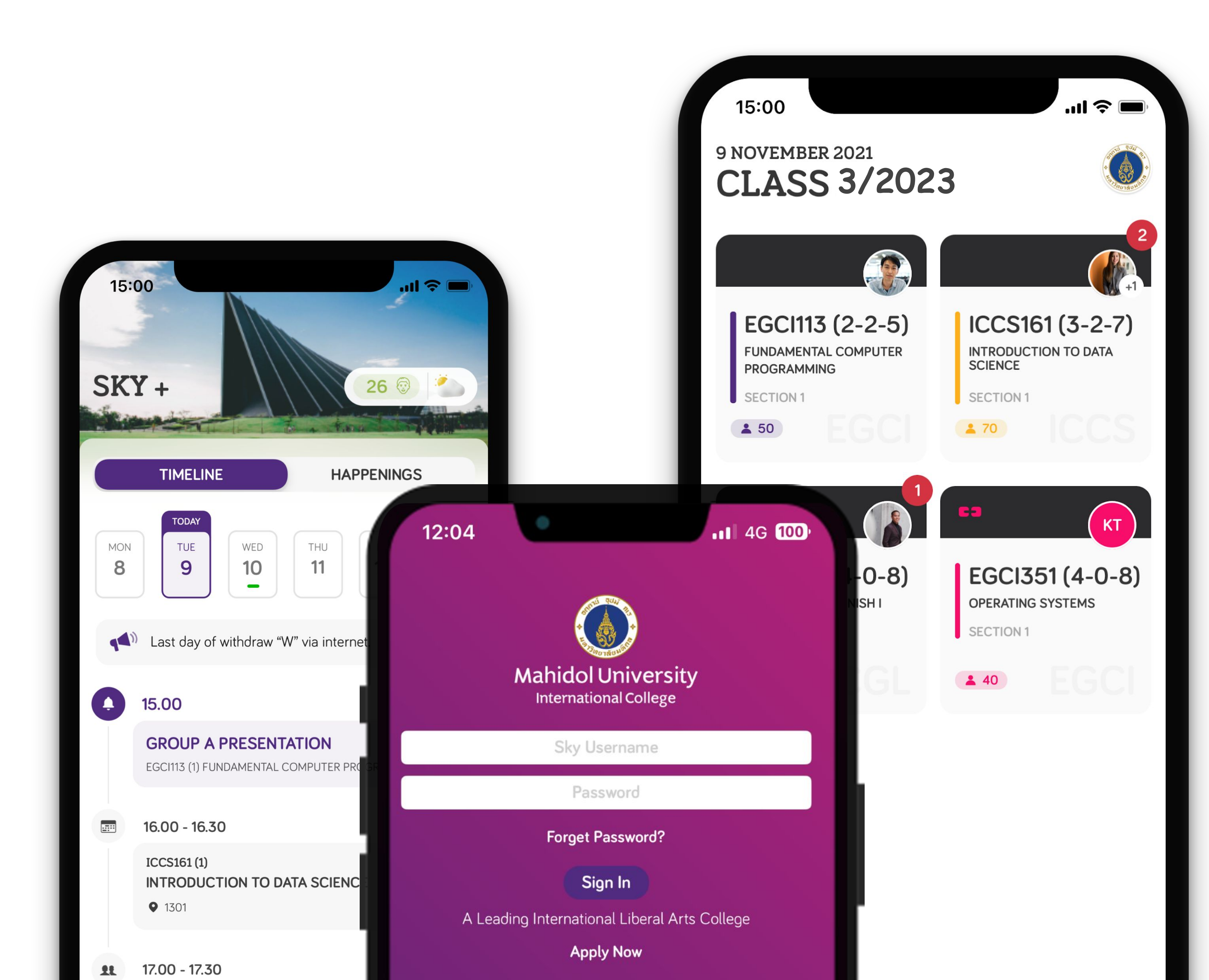

## REGISTRATION STEPS MUIC SKY+

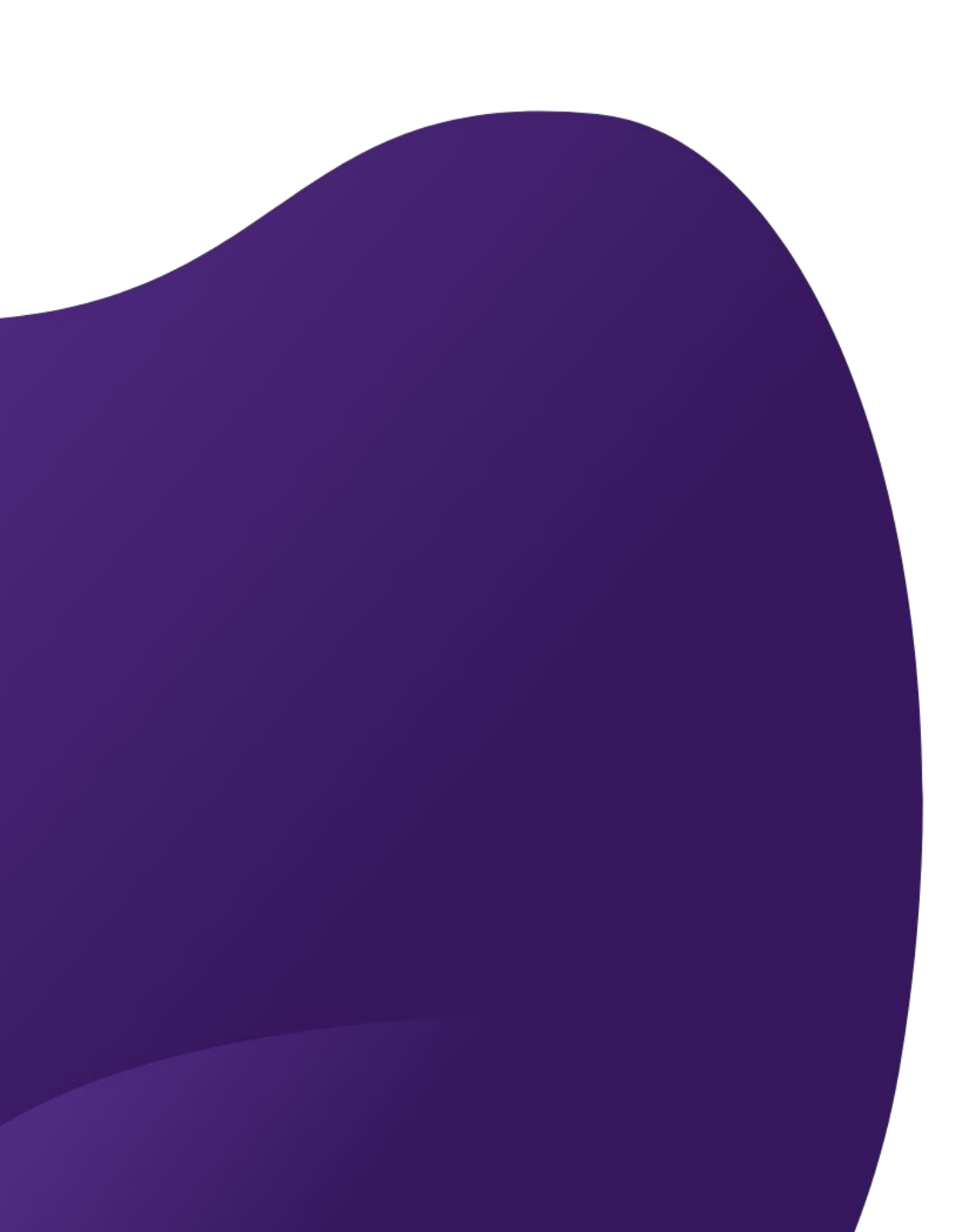

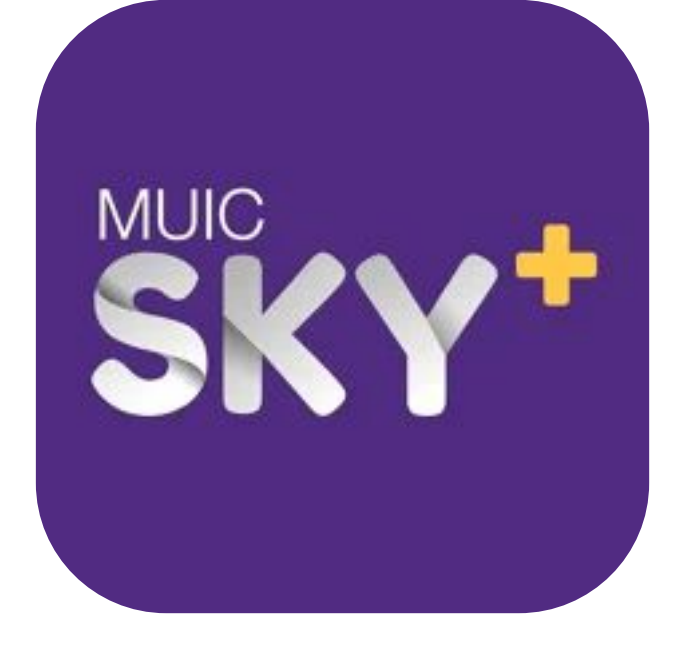

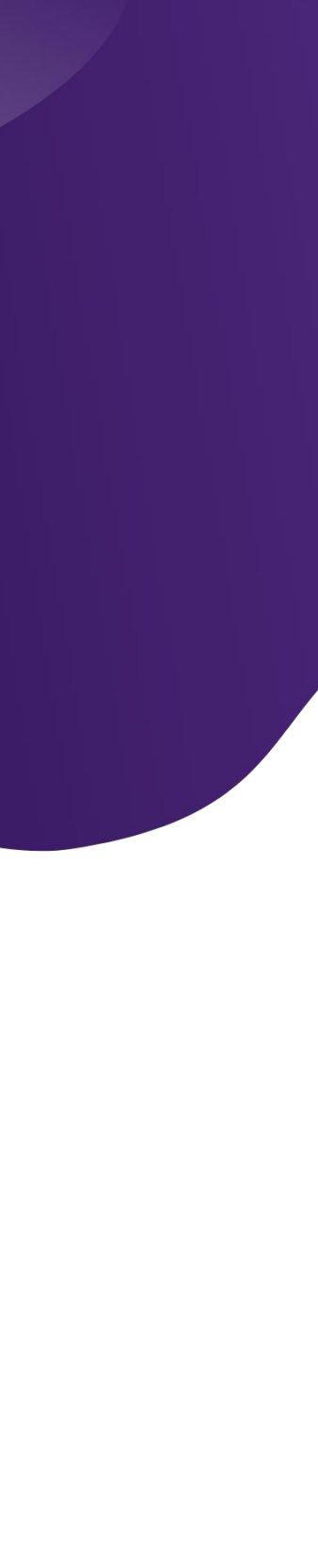

## REGISTRATION **STEPS**

## 1. Plan

## 2. Submit

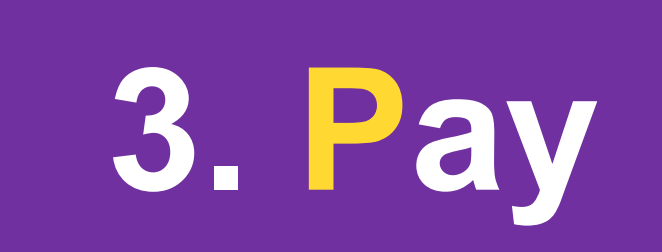

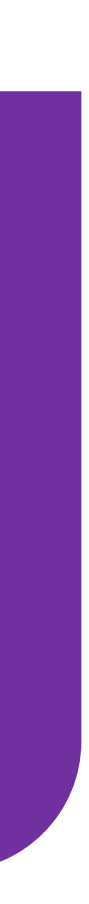

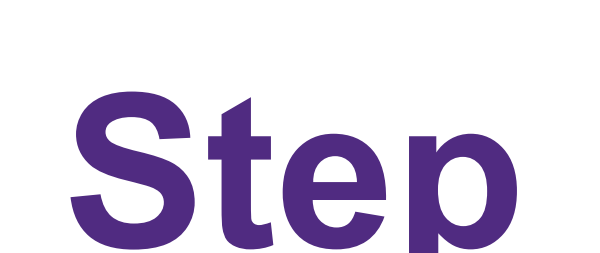

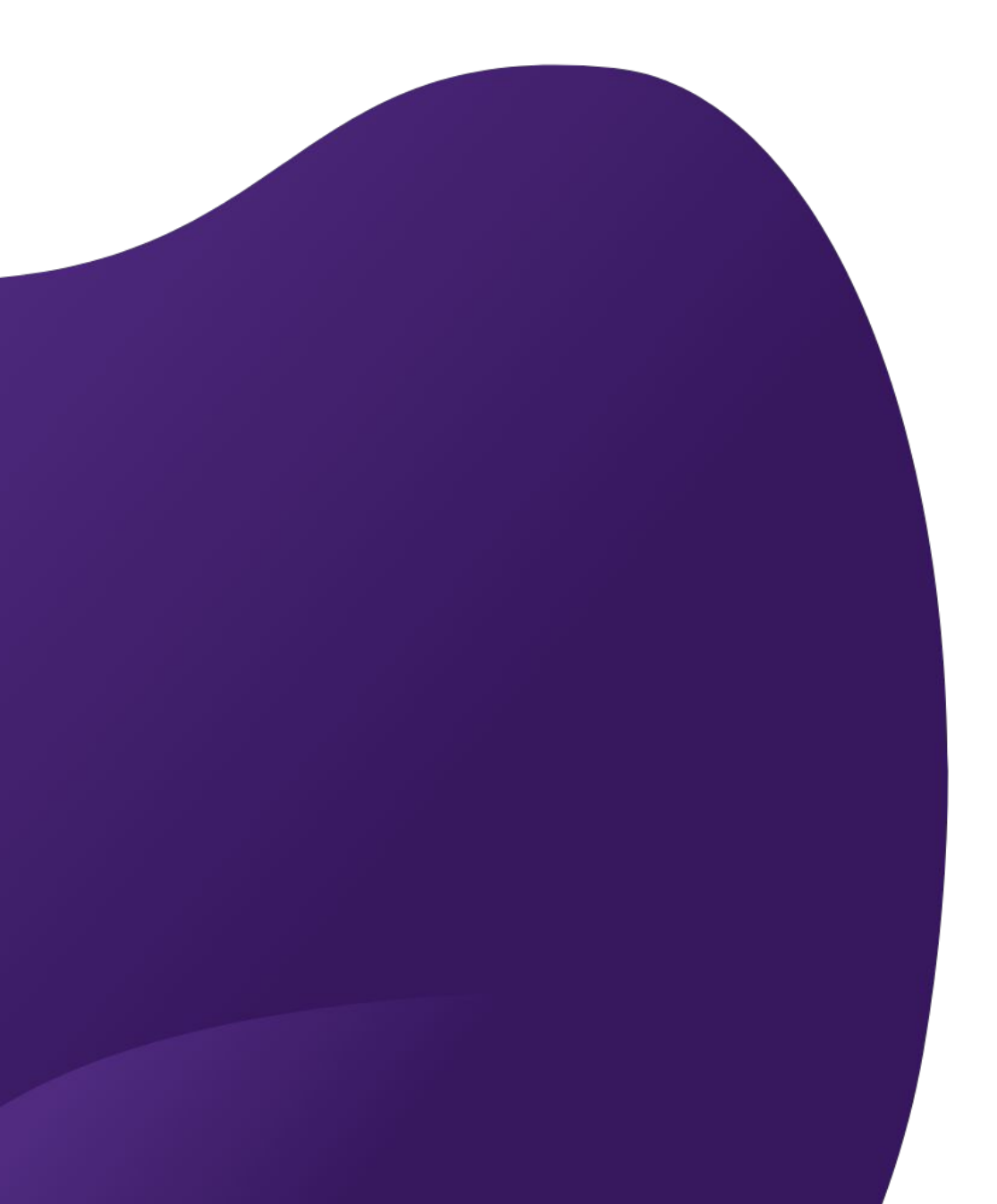

Step 1 : PLAN

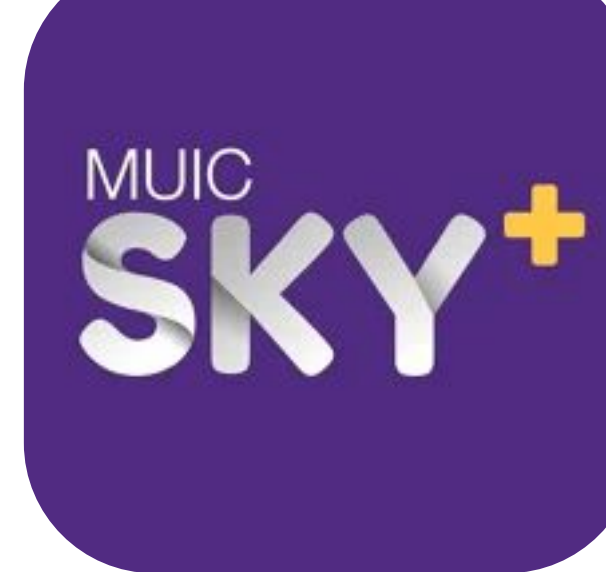

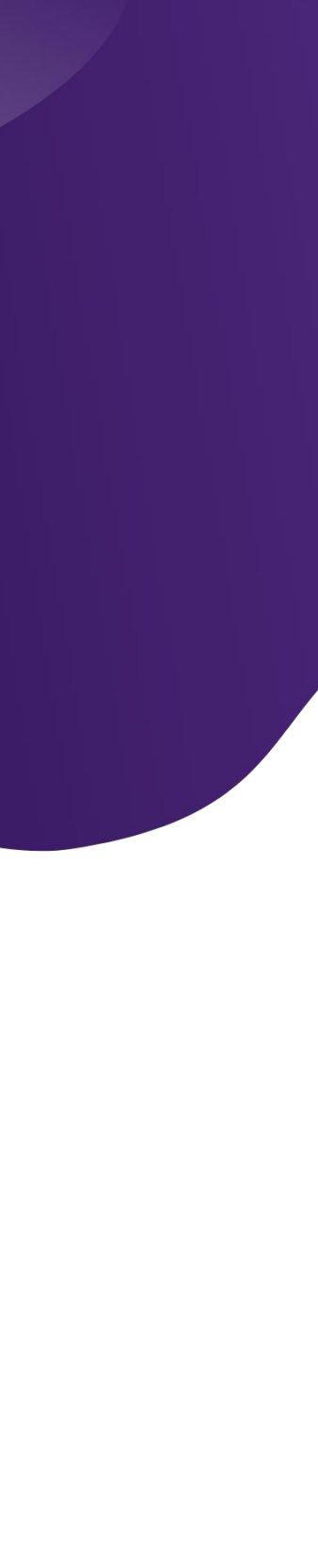

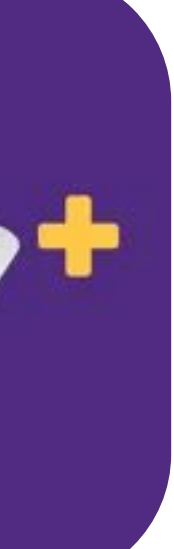

## PLANNING STEP

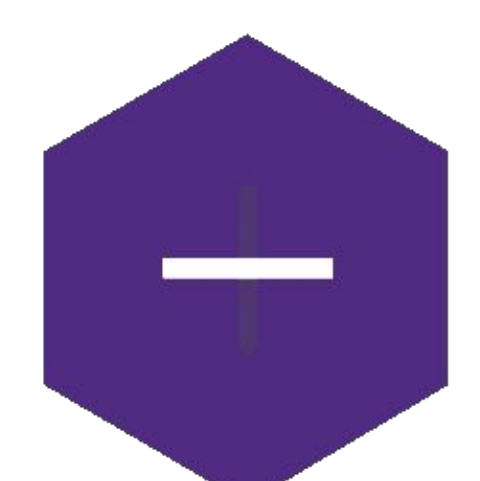

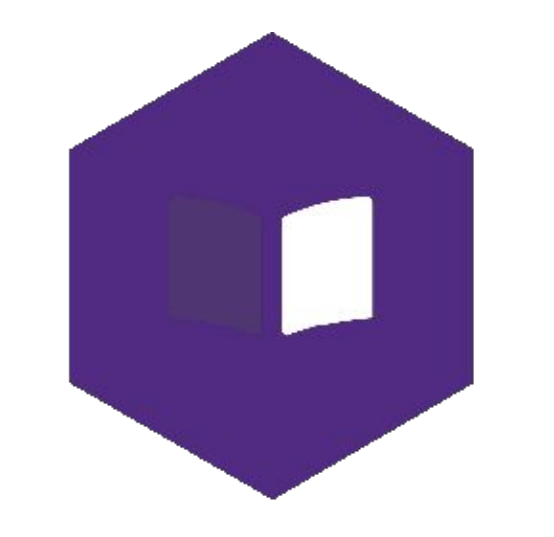

**Create Plan** 

Choose Course

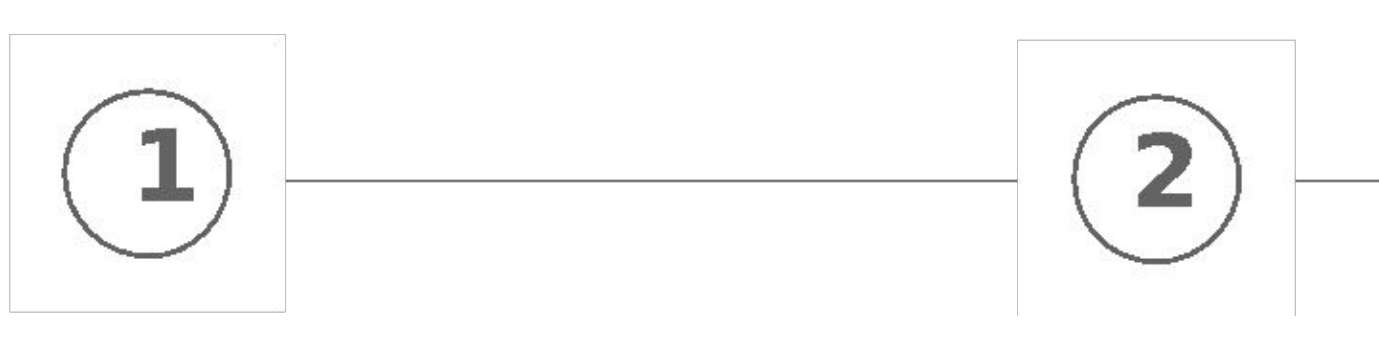

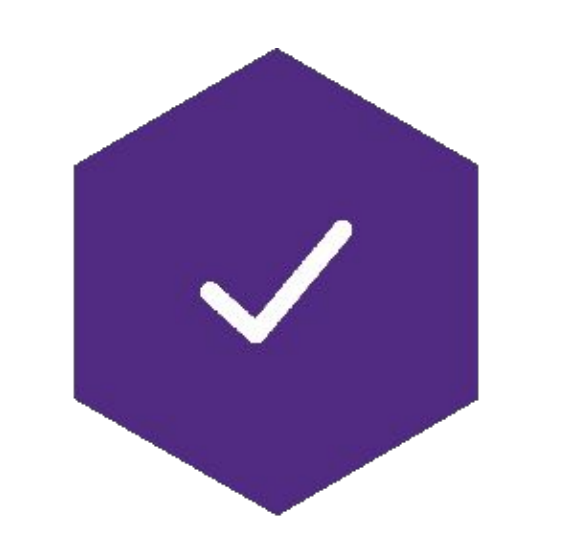

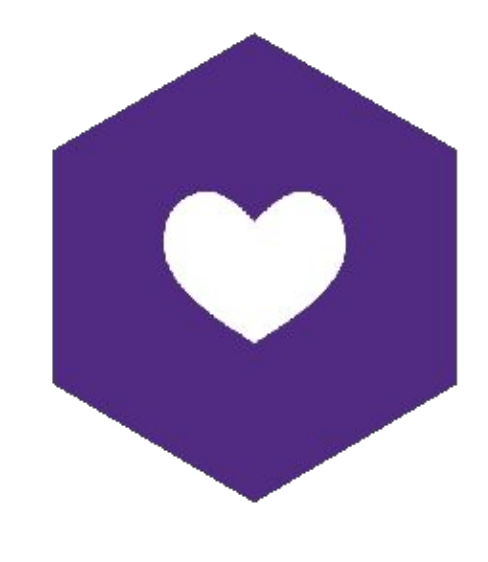

#### **Select Section**

#### Save Schedule

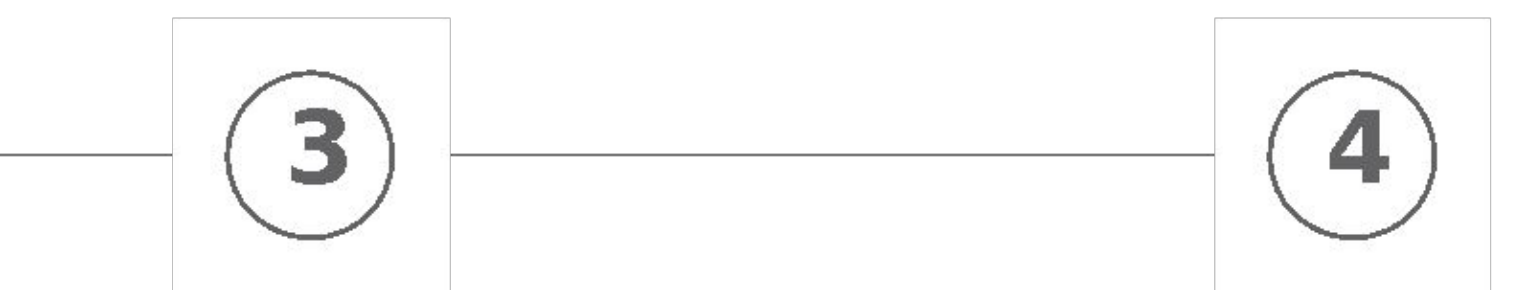

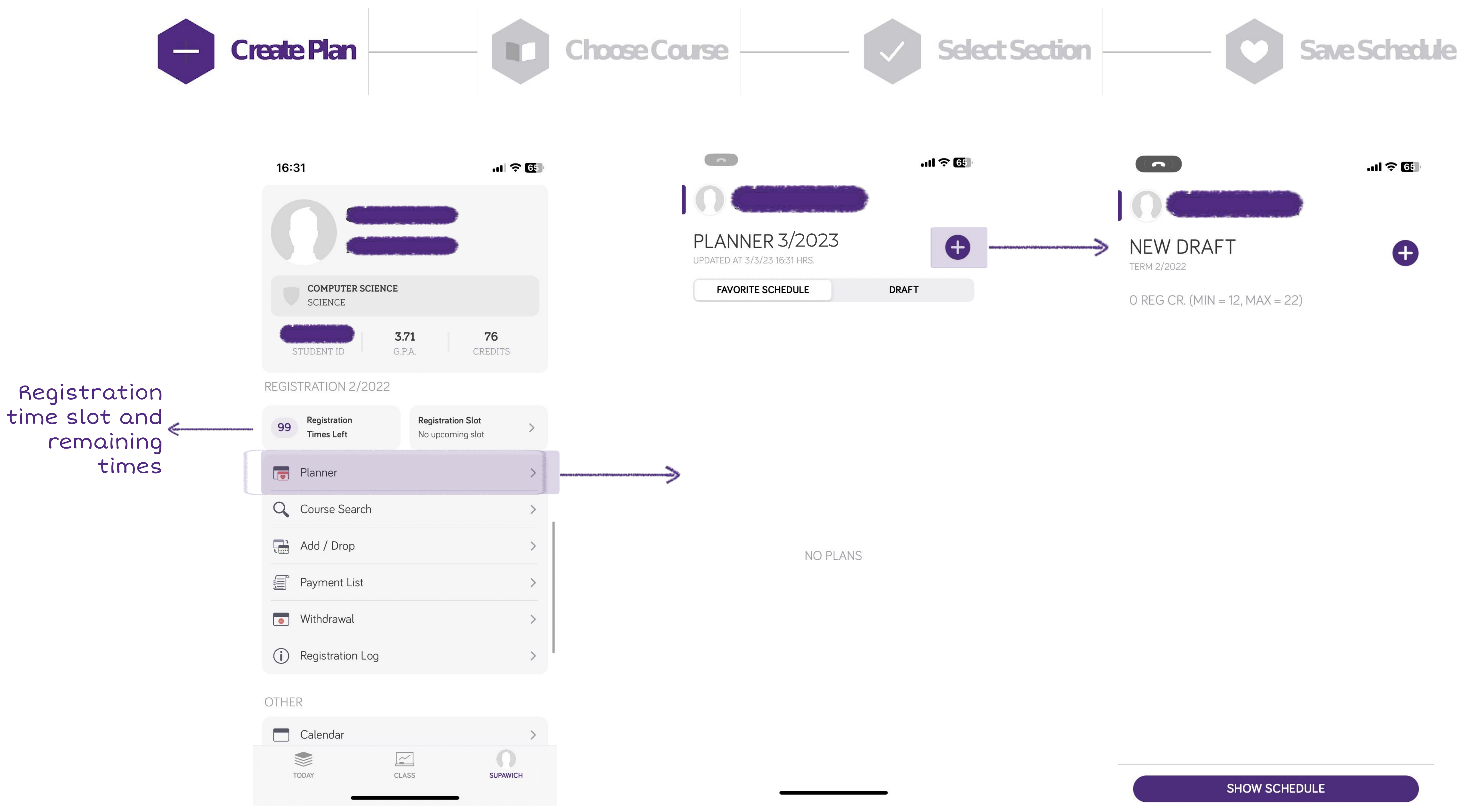

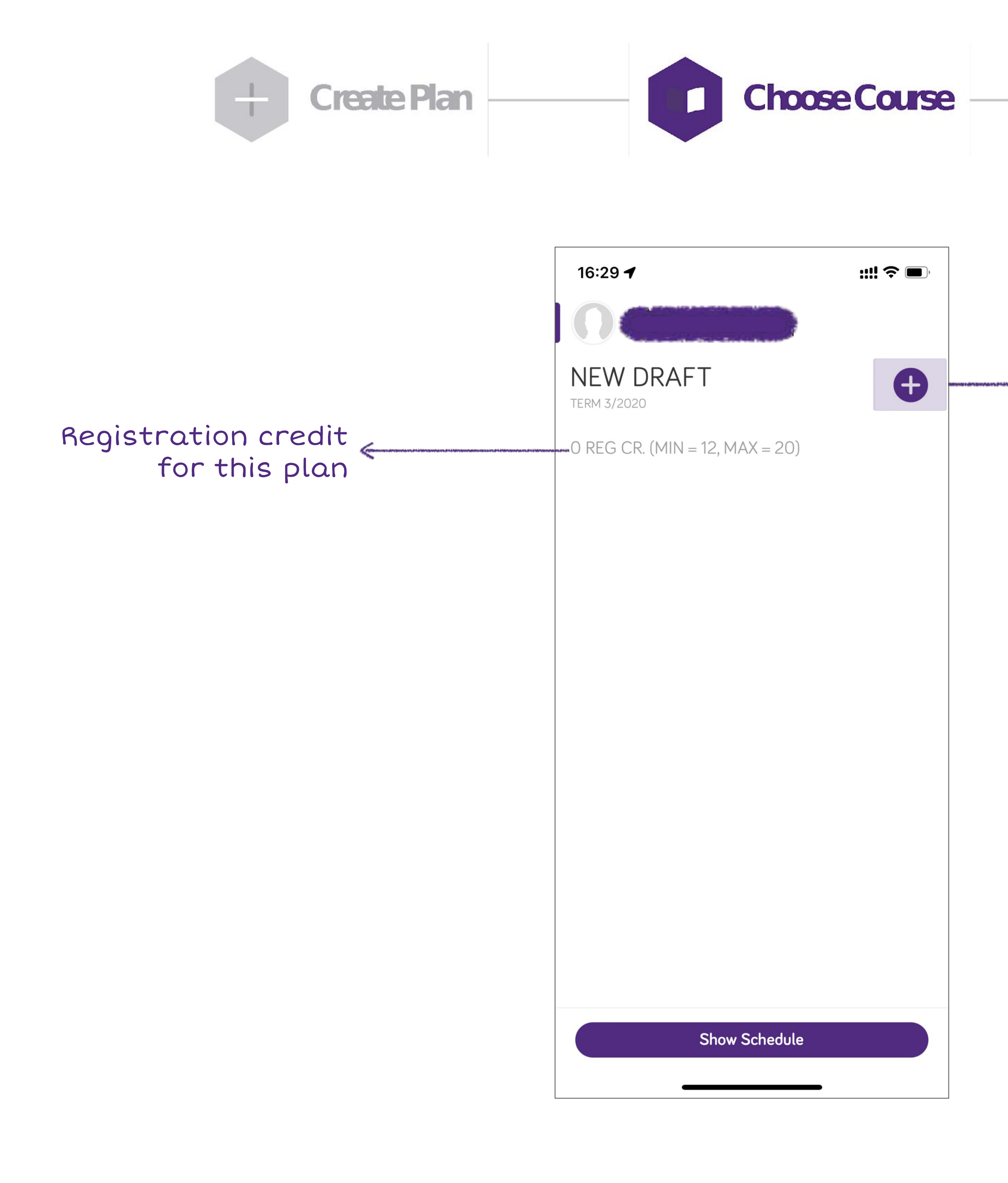

| Select Section                                                                                                    | Save Schedule                                                   |
|----------------------------------------------------------------------------------------------------|-----------------------------------------------------------------|
| 15:00 <b>! ?</b>                                                                                                    |                                                                 |
| ADD COURSE<br>TERM 3/2020<br>IN CURRICULUM OTHERS                                                                                      | Filter course by in<br>> curriculum or other<br>(free elective) |
| ACT<br>ACTOOO1 O CR. (O REG CR.)<br>INTENSIVE ACCOUNTING                                                                               |                                                                 |
| ACT1600 3 CR. (3 REG CR.)<br>FUNDAMENTALS OF FINANCIAL ACCOUNTING<br>ACT1601 3 CR. (3 REG CR.)<br>FUNDAMENTALS OF FINANCIAL ACCOUNTING |                                                                 |
| FUNDAMENTALS OF MANAGERIAL ACCOUNTING<br>ACT3602 3 CR. (3 REG CR.)<br>INTERMEDIATE ACCOUNTING I<br>ACT3603 3 CR. (3 REG CR.)           |                                                                 |
| ACT3608 3 CR. (3 REG CR.)<br>FINANCIAL REPORT AND FINANCIAL STATEMENT ANALYSIS                                                         |                                                                 |
| AR1104 3 CR. (3 REG CR.)<br>FUNDAMENTALS OF ARCHITECTURAL DESIGN                                                                       |                                                                 |
| AR1106 3 CR. (3 REG CR.)                                                                                                    |                                                                 |

urses

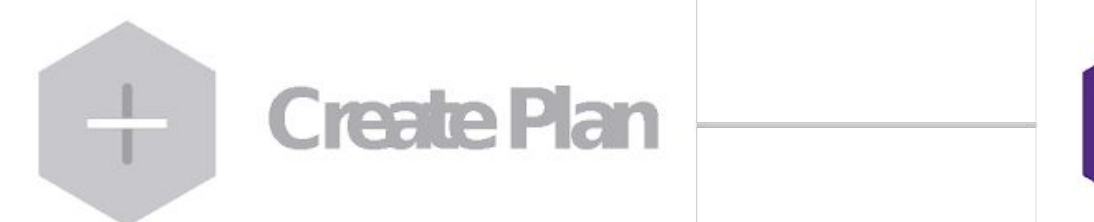

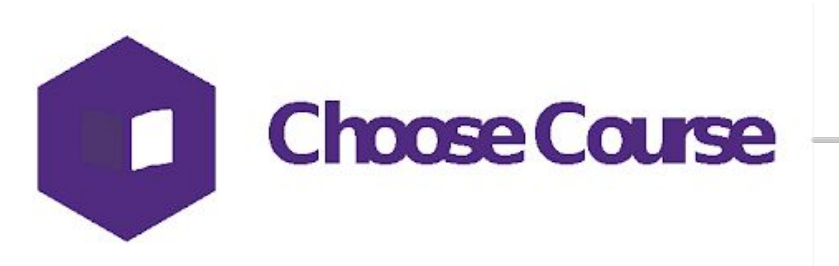

| 15:00                                                                                                    | 泠 🔲                         |
|----------------------------------------------------------------------------------------------------|-----------------------------|
| ADD COURSE<br>TERM 3/2020                                                                                                    |                             |
| IN CURRICULUM OTHE                                                                                                    | ERS                         |
| ACT                                                                                                    |                             |
| <ul> <li>A</li> <li>Prerequisite Course Requi</li> <li>Student must finish course BASIC</li> <li>A before selected Course</li> <li>F Student must finish course BASIC</li> <li>with grade B before selected Course</li> <li>A</li> </ul> | red<br>C001<br>C001<br>Jrse |
| OK                                                                                                    |                             |
| ACT3602 3 CR. (3 REG CR.)<br>INTERMEDIATE ACCOUNTING I<br>ACT3603 3 CR. (3 REG CR.)<br>INTERMEDIATE ACCOUNTING I                                                                                                    | NG                          |
| ACT3608 3 CR. (3 REG CR.)<br>FINANCIAL REPORT AND FINANCIAL STATEMEN                                                                                                    | NT ANALYSIS                 |
| AR                                                                                                    |                             |
| <b>AR1104</b> 3 CR. (3 REG CR.)<br>FUNDAMENTALS OF ARCHITECTURAL DESIGN                                                                                                    |                             |
| AR1106 3 CR. (3 REG CR.)                                                                                                    |                             |

#### Prerequisite Course

| Select Section                                                                                                    | Save Schedule            |
|----------------------------------------------------------------------------------------------------|--------------------------|
| 15:00<br>ADD COURSE<br>TERM 3/2020<br>IN CURRICULUM OTHERS<br>Q                                                                                                    |                          |
| A         Corequisite courses will be added         ICCM105 (4-0-8) 4 CR. (4 REG CR.)         INTERMEDIATE ENGLISH COMMUNICATION I         ICCM105 (4-0-8) 4 CR. (4 REG CR.)         INTERMEDIATE ENGLISH COMMUNICATION I         Close | Confirm to add course li |
| ACT3602 3 CR. (3 REG CR.)<br>INTERMEDIATE ACCOUNTING I<br>ACT3603 3 CR. (3 REG CR.)<br>INTERMEDIATE ACCOUNTING II<br>ACT3608 3 CR. (3 REG CR.)<br>FINANCIAL REPORT AND FINANCIAL STATEMENT ANALYSIS                                     |                          |
| AR<br>AR1104 3 CR. (3 REG CR.)<br>FUNDAMENTALS OF ARCHITECTURAL DESIGN<br>AR1106 3 CR. (3 REG CR.)                                                                                                    |                          |

#### Corequisite Course

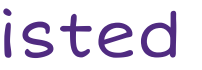

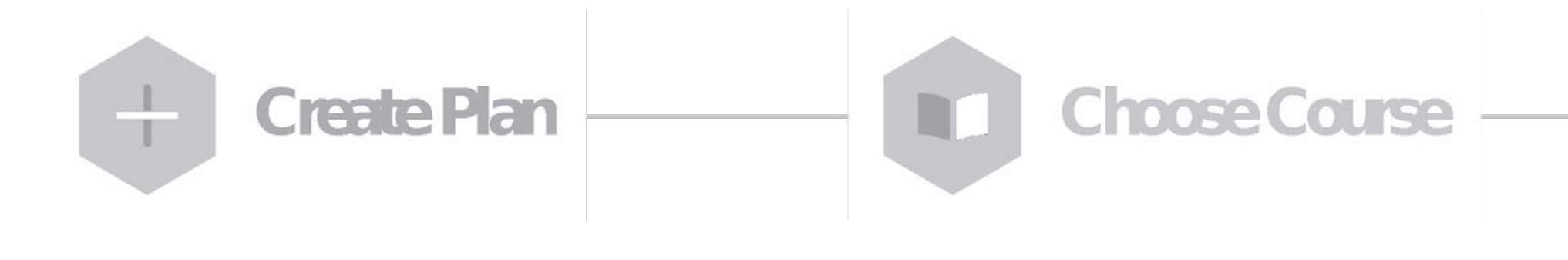

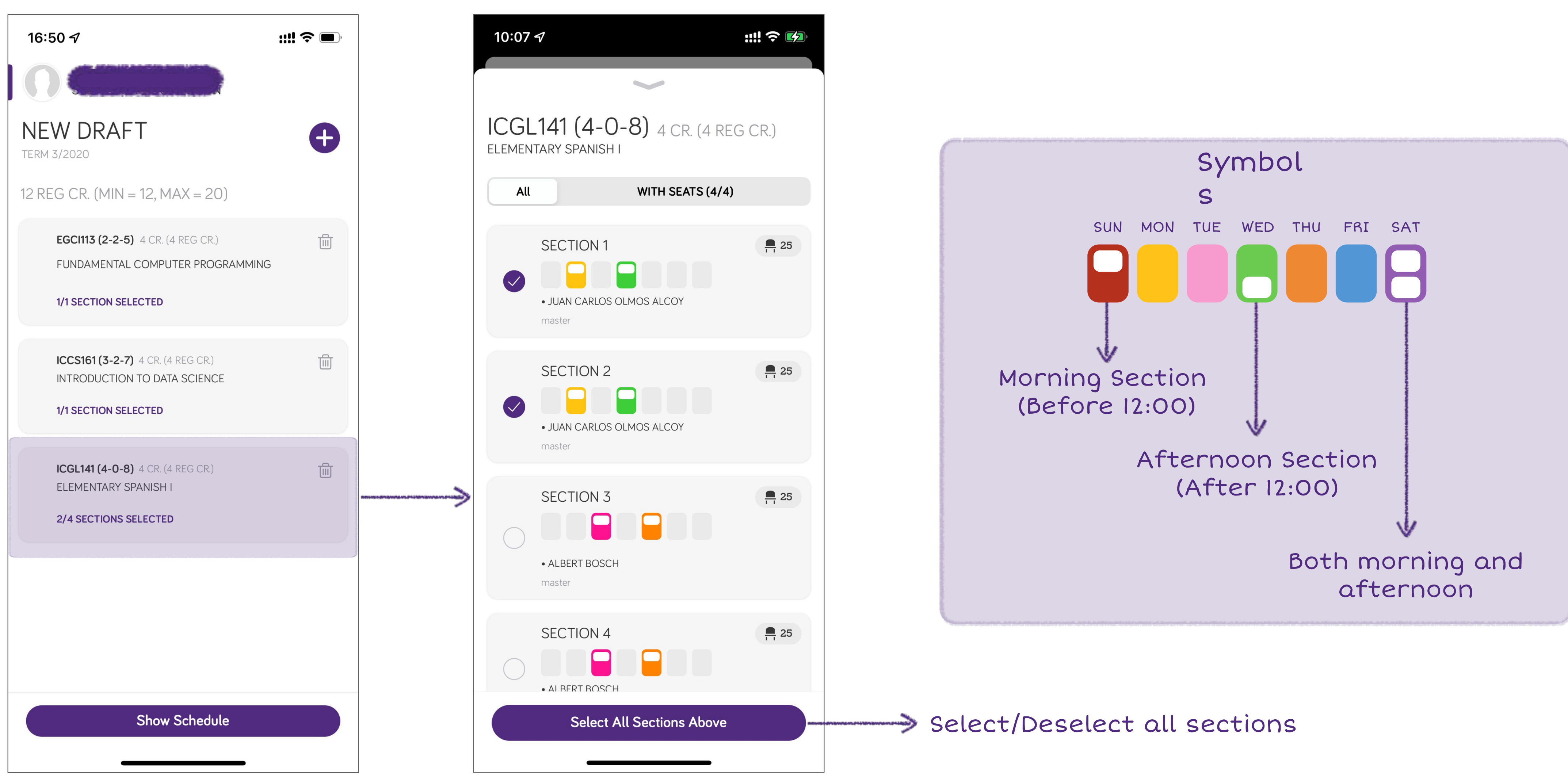

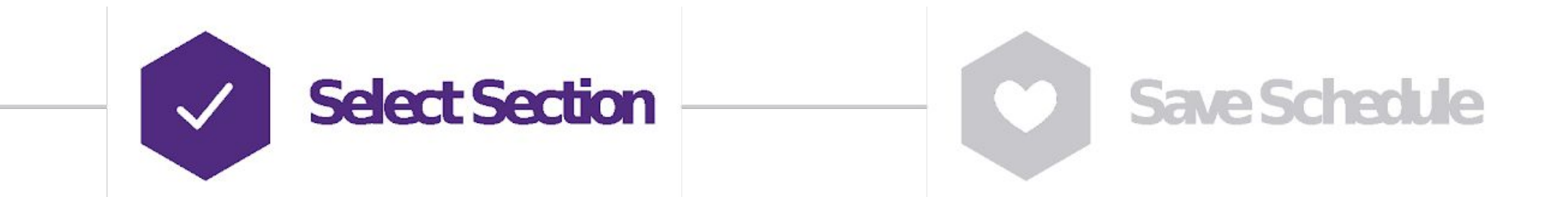

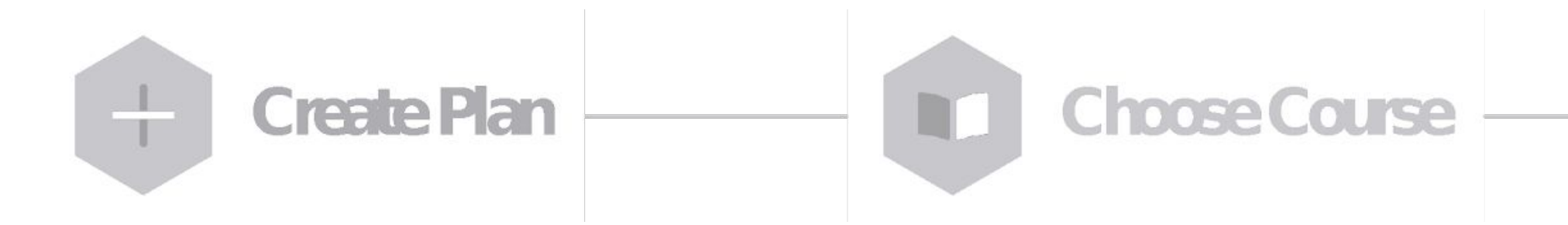

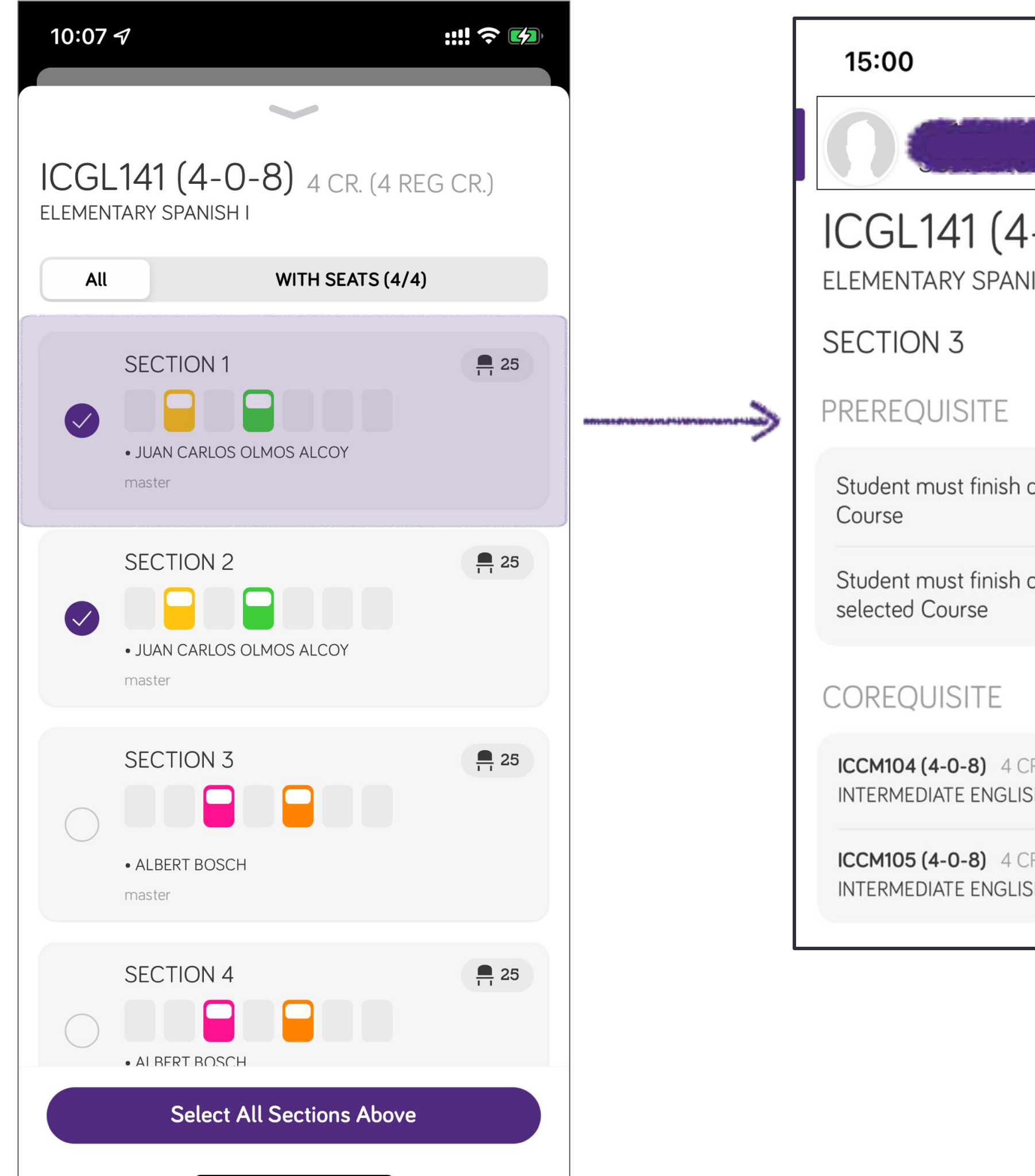

| Select Section |  |
|----------------|--|
| Select Section |  |

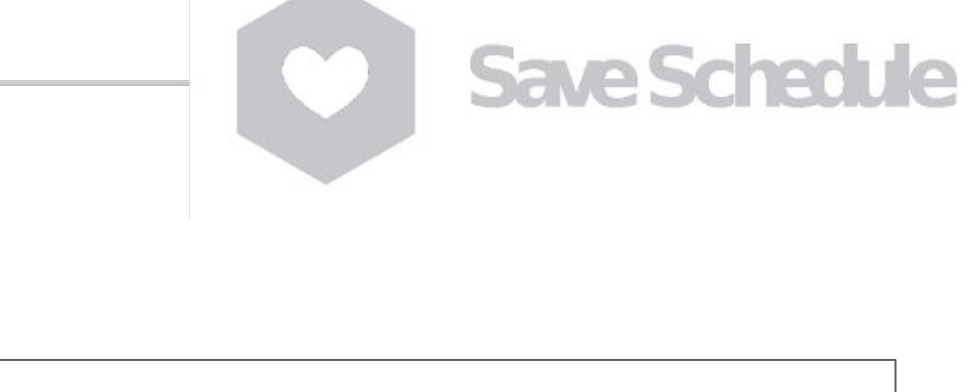

| ul 🗢 🔲                                 |
|----------------------------------------|
| N                                      |
| <b>-0-8)</b> 4 CR. (4 REG CR)<br>IISHI |
| <b>1</b> 25                            |
| course BASIC001 before selected        |
| course BASIC001 with grade B before    |
|                                        |
| R. (4 REG CR.)<br>SH COMMUNICATION I   |
| R. (4 REG CR.)<br>SH COMMUNICATION II  |
|                                        |

| CLASS                                                                                                   |       |       |       |                                          |       |       |       |       |       |
|----------------------------------------------------------------------------------------------------|-------|-------|-------|------------------------------------------|-------|-------|-------|-------|-------|
|                                                                                                    | 09:00 | 10:30 | 12:00 | 13:30                                    | 15:00 | 16:30 | 18:00 | 19:30 | 21:00 |
| SUN                                                                                                    |       |       |       |                                          |       |       |       |       |       |
| MON                                                                                                    |       |       |       |                                          |       |       |       |       |       |
| TUE                                                                                                    |       |       |       |                                          |       |       |       |       |       |
| WED                                                                                                    |       |       |       |                                          |       |       |       |       |       |
| THU                                                                                                    |       |       |       |                                          |       |       |       |       |       |
| FRI                                                                                                    |       |       |       |                                          |       |       |       |       |       |
| SAT                                                                                                    |       |       |       |                                          |       |       |       |       |       |
| <ul> <li>ONLINE</li> <li>THU 12:00 - 13:30 <ul> <li>ALBERT BOSCH</li> <li>ONLINE</li> </ul> </li> </ul> |       |       |       |                                          |       |       |       |       |       |
| EXAN                                                                                                    | MINA  | TION  |       |                                          |       |       |       |       |       |
| <b>05/08/21 (15:00 - 17:00)</b><br>MIDTERM                                                              |       |       | 00)   | <b>12/10/21 (13:00 - 16:00)</b><br>FINAL |       |       |       |       |       |
| REMARK                                                                                                  |       |       |       |                                          |       |       |       |       |       |
| Online class                                                                                            |       |       |       |                                          |       |       |       |       |       |
|                                                                                                    |       |       |       |                                          |       |       |       |       |       |

#### Section Detail

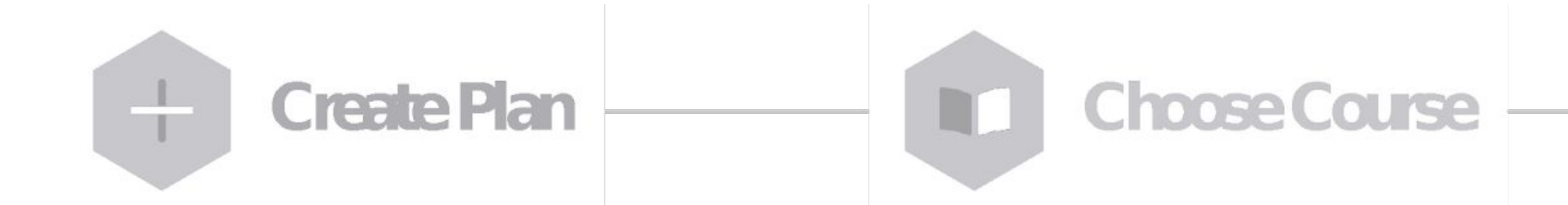

| 16:50 <i>-</i> 7                                                                              | <b>;;;!  奈 ■</b> , |
|-----------------------------------------------------------------------------------------------|--------------------|
|                                                                                               |                    |
| NEW DRAFT<br>TERM 3/2020                                                                      | Ð                  |
| 12 REG CR. (MIN = 12, MAX = 20)                                                               |                    |
| EGCI113 (2-2-5) 4 CR. (4 REG CR.)<br>FUNDAMENTAL COMPUTER PROGRAMMING<br>1/1 SECTION SELECTED |                    |
|                                                                                               |                    |
| ICCS161 (3-2-7) 4 CR. (4 REG CR.)<br>INTRODUCTION TO DATA SCIENCE                             |                    |
| 1/1 SECTION SELECTED                                                                          |                    |
| ICGL141 (4-0-8) 4 CR. (4 REG CR.)<br>ELEMENTARY SPANISH I                                     |                    |
| 2/4 SECTIONS SELECTED                                                                         |                    |
|                                                                                               |                    |
|                                                                                               |                    |
|                                                                                               |                    |
| Show Schedule                                                                                 |                    |
|                                                                                               |                    |

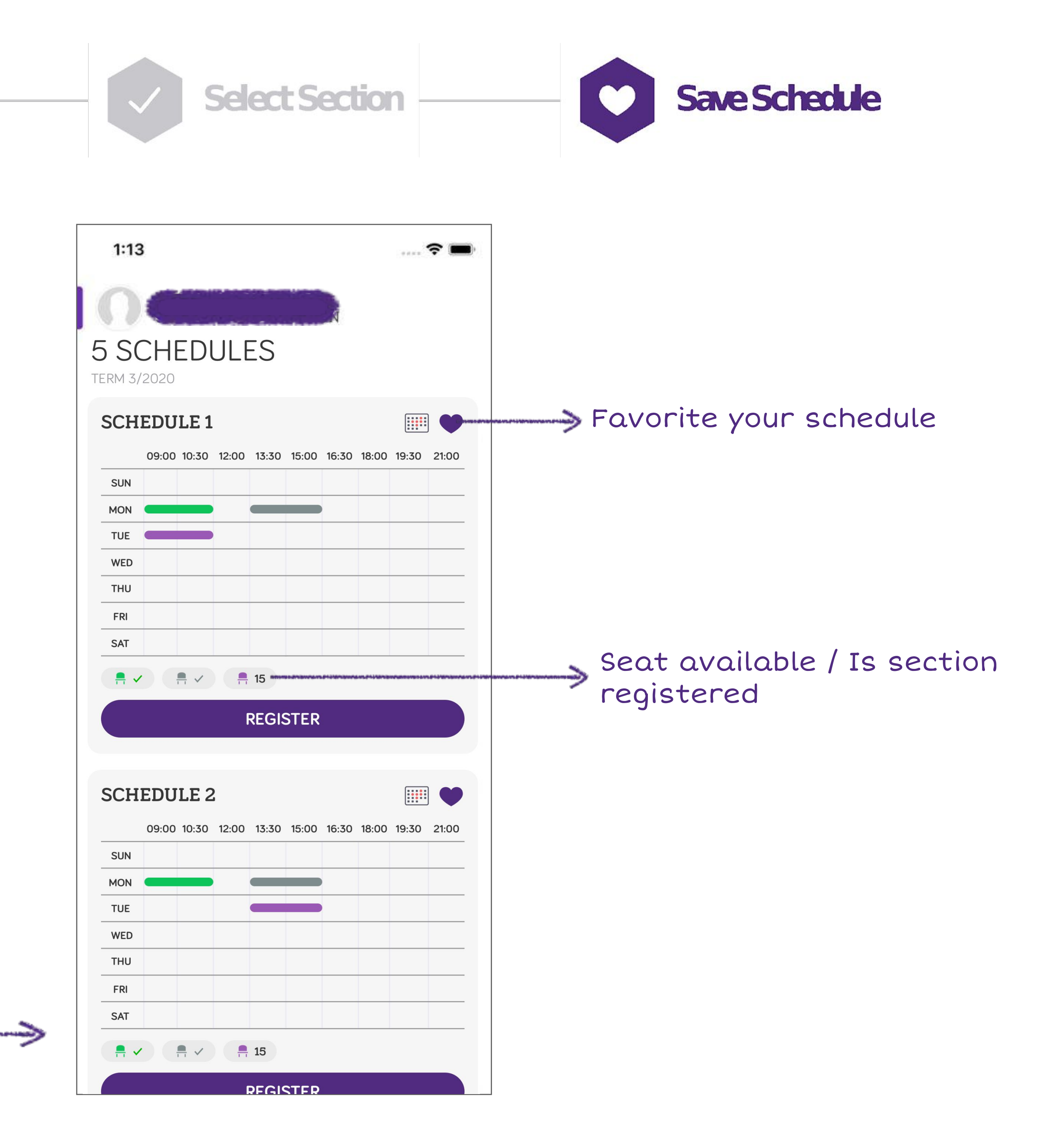

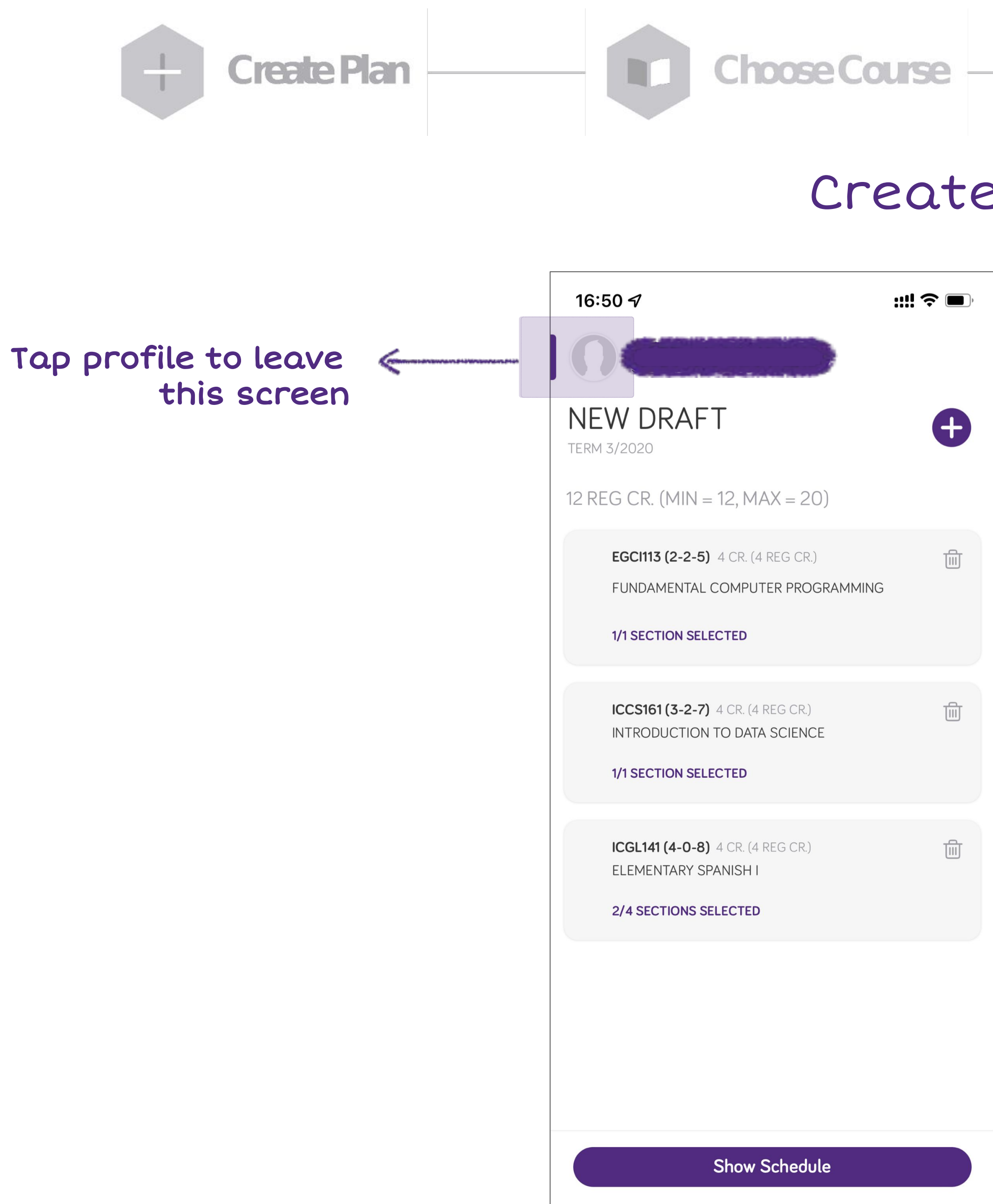

**Select Section** 

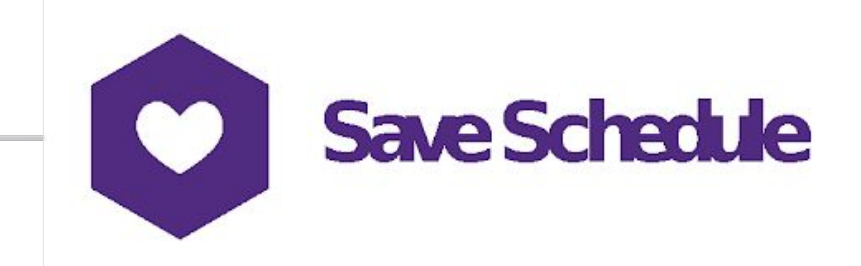

#### Create Draft Plan

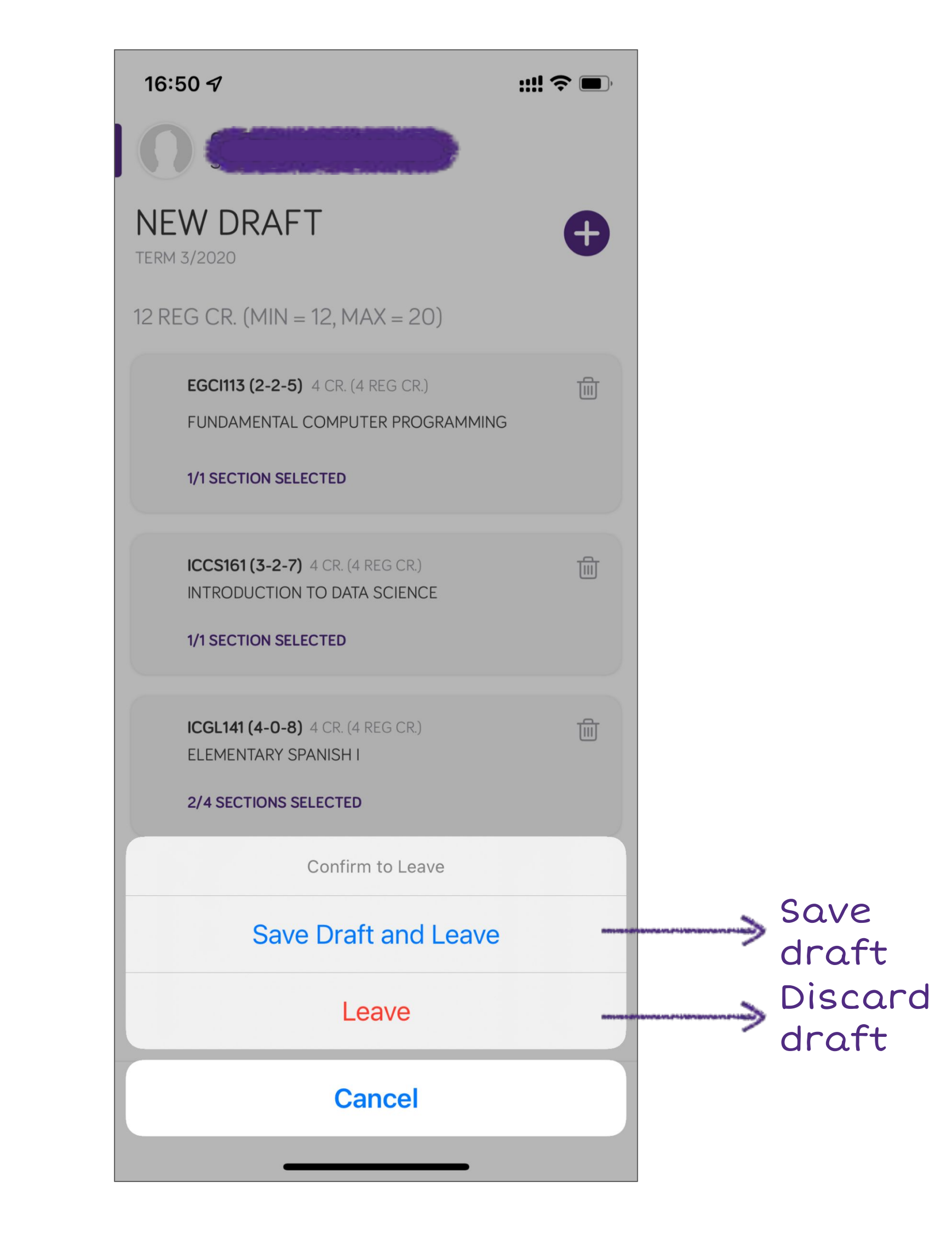

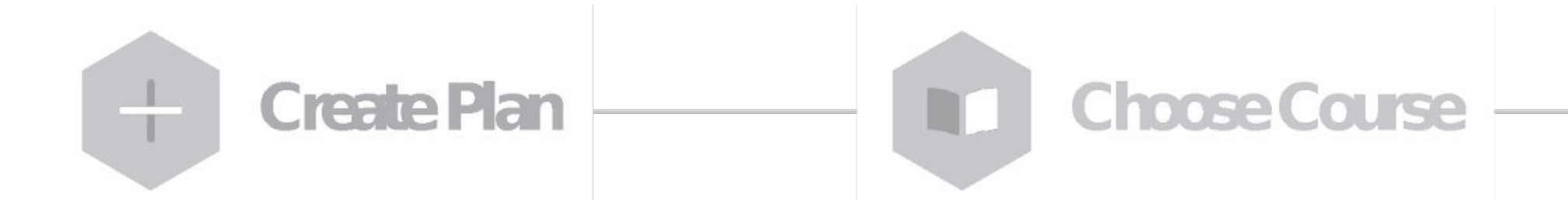

#### Edit/Delete Draft Plan

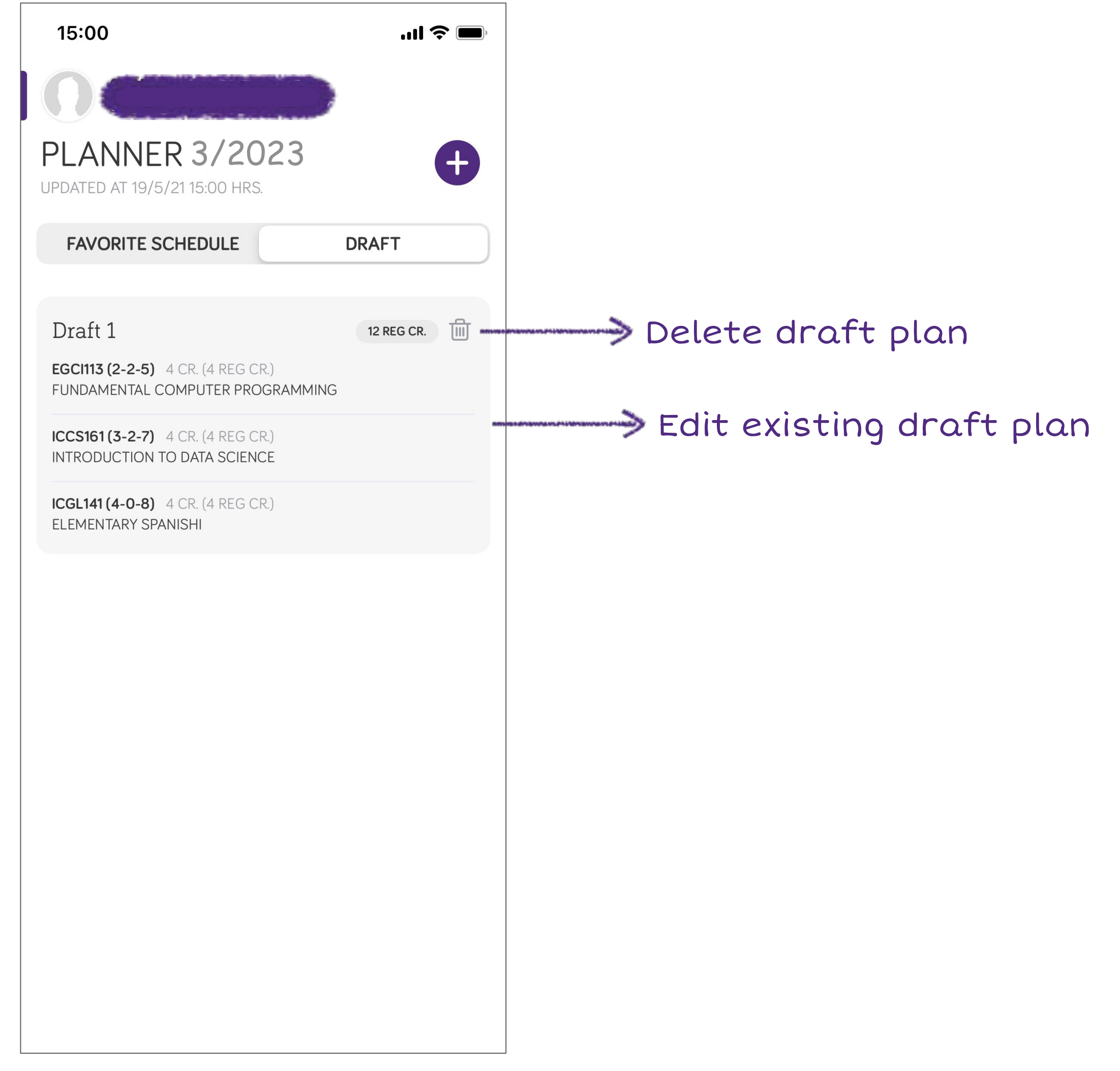

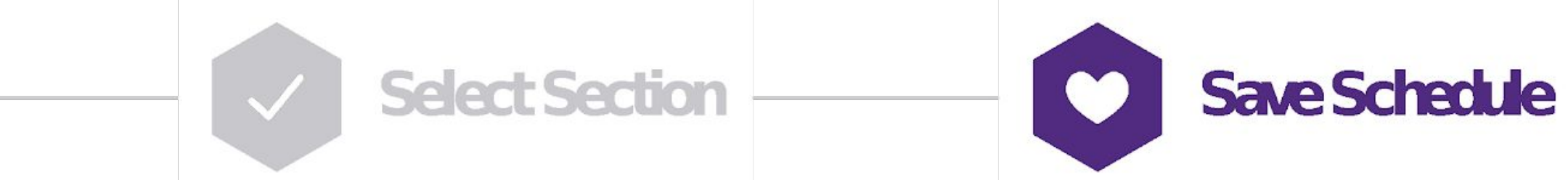

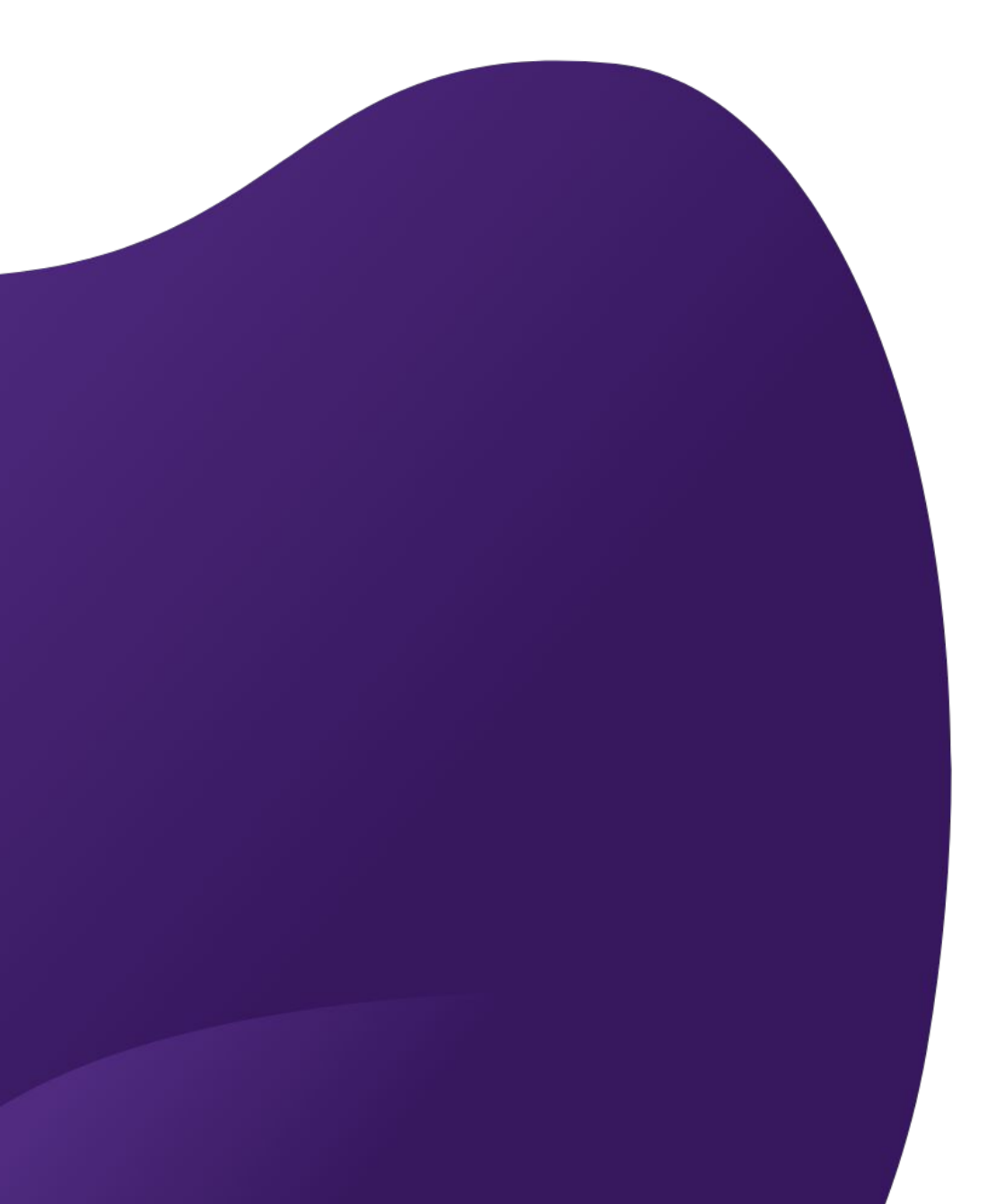

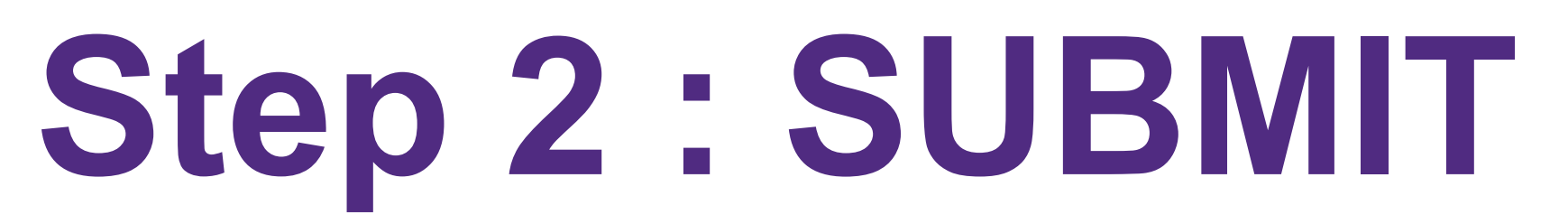

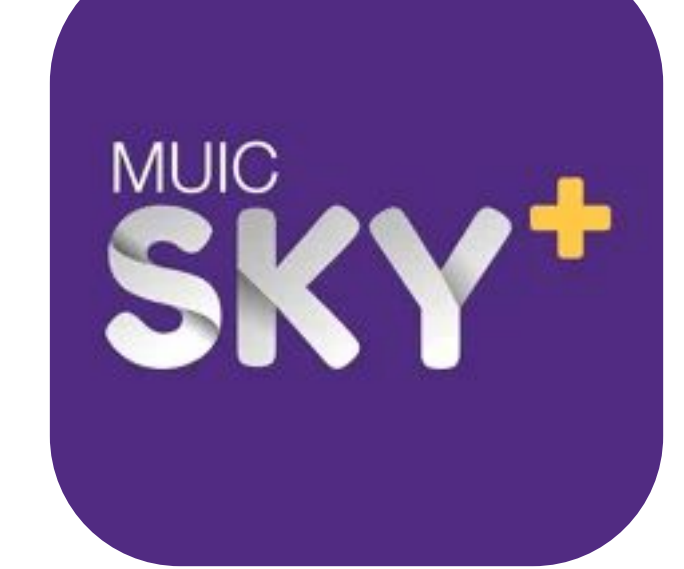

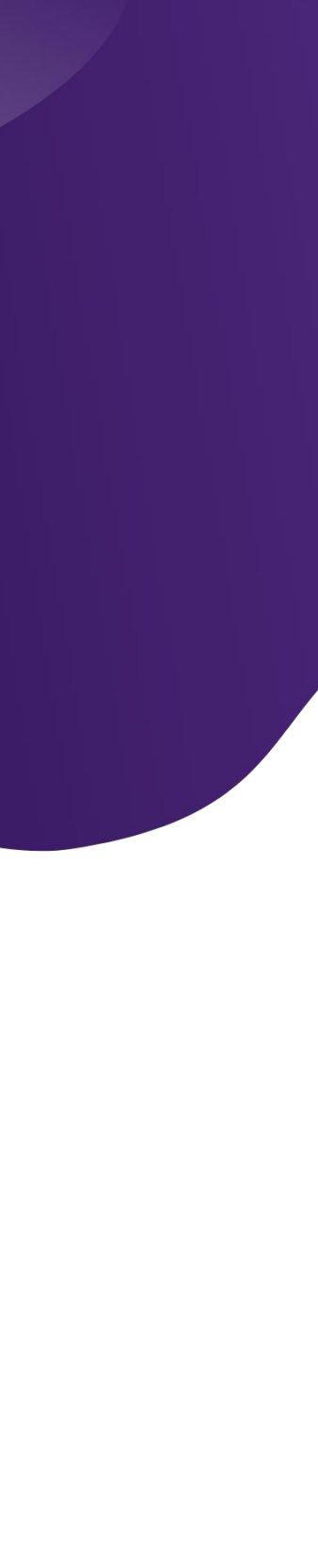

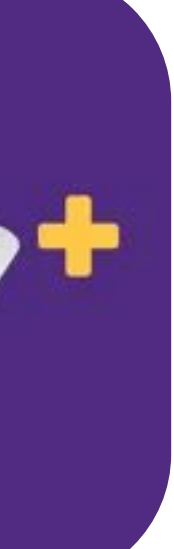

## On your registration day

You should already have MULTIPLE plans & schedules prepared.

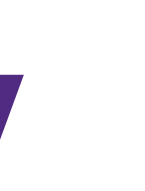

## **REGISTRATION FROM CREATED PLAN**

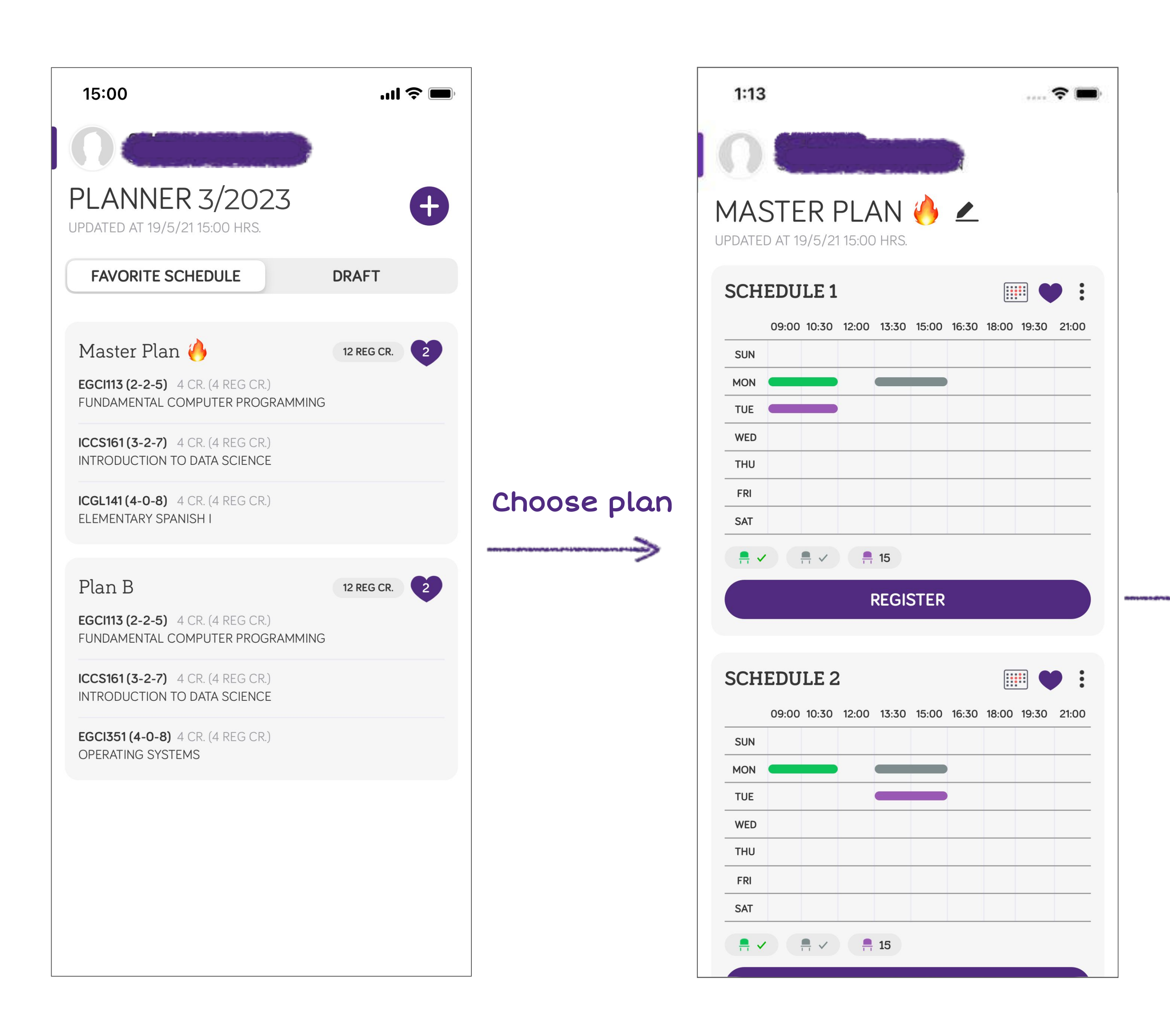

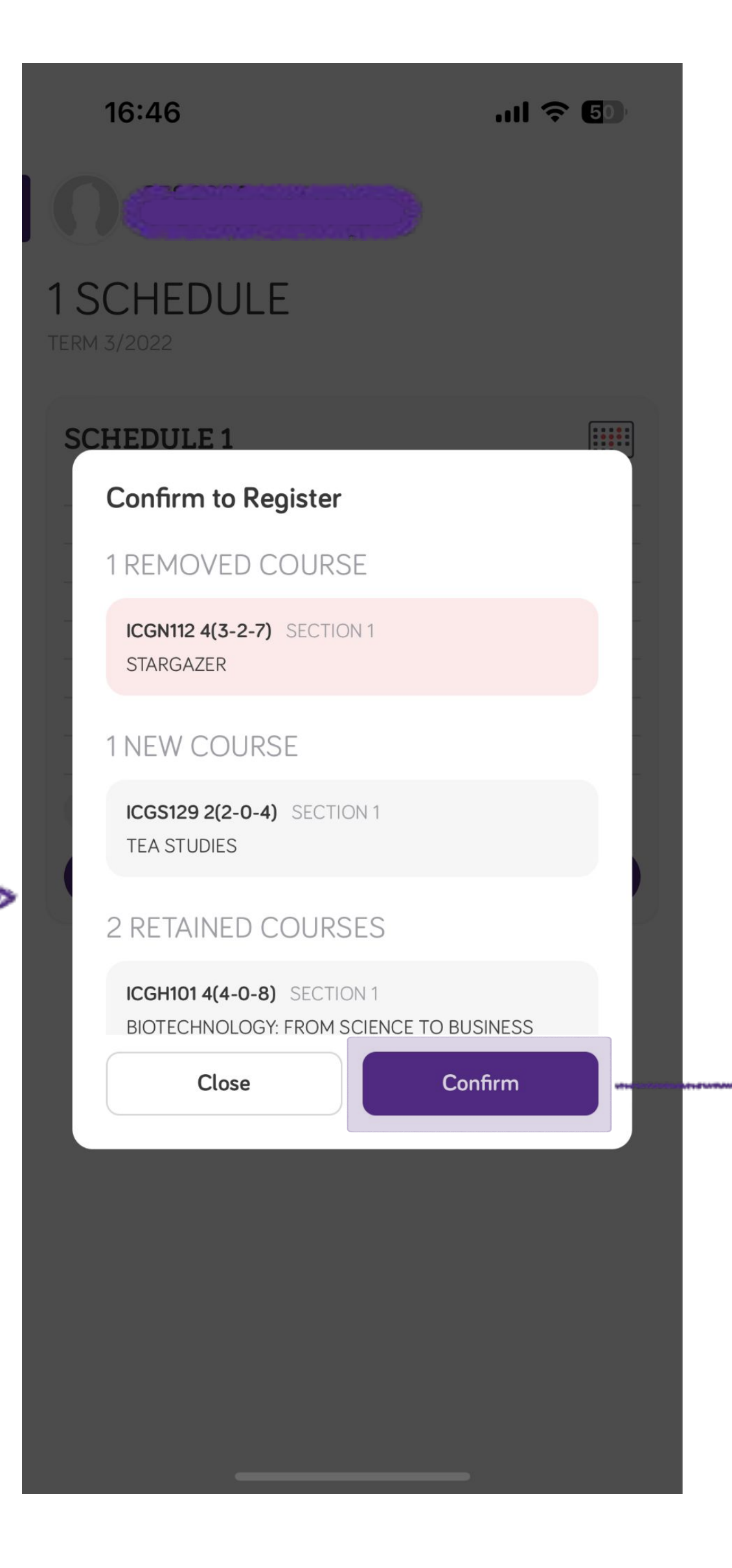

Confirm to  $\geq$ this plan

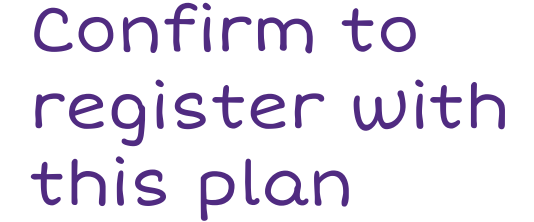

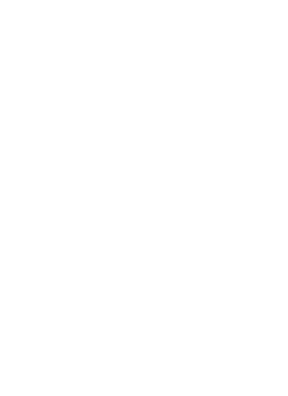

### **REGISTRATION RESULT**

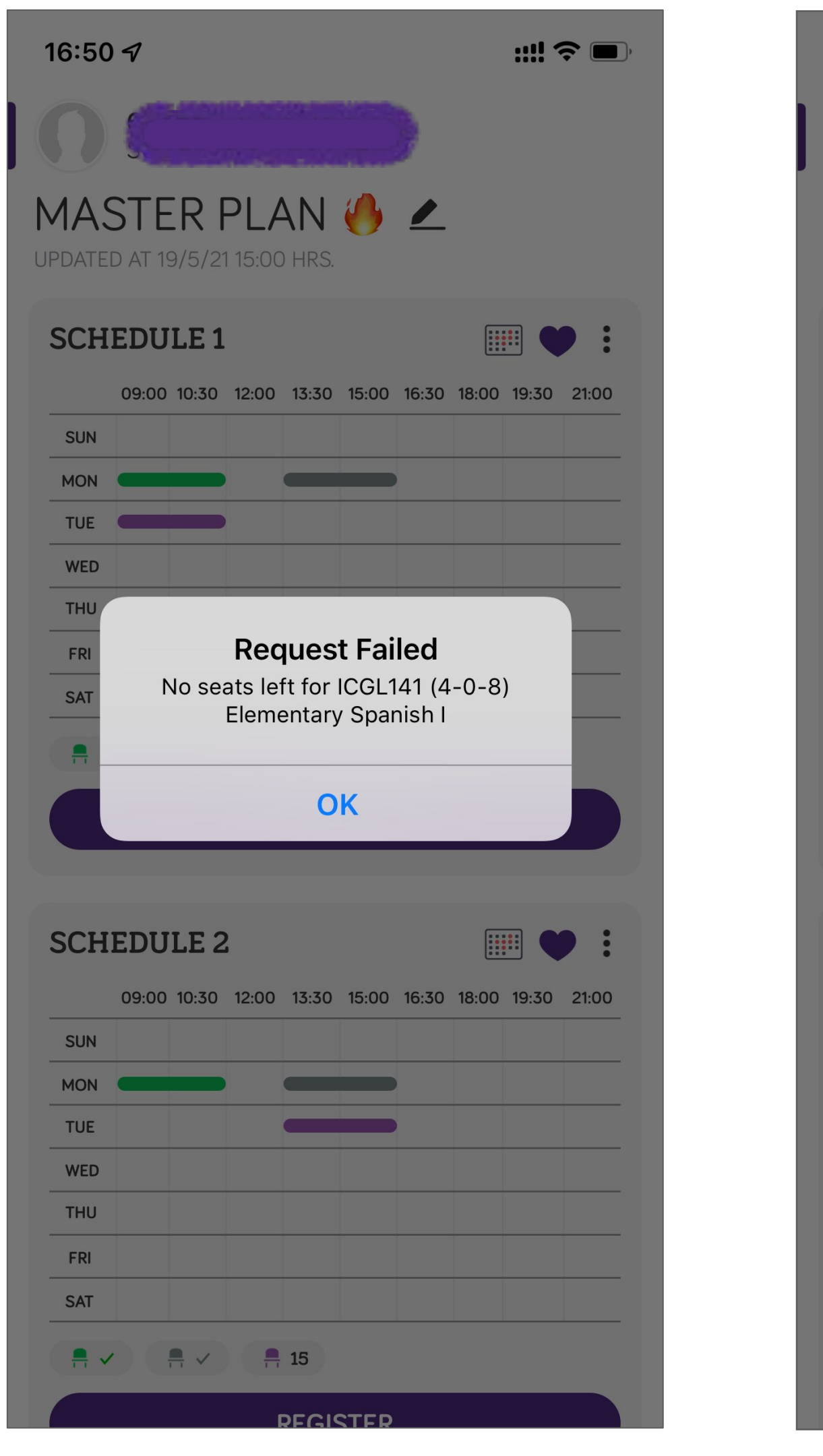

Registration Failed

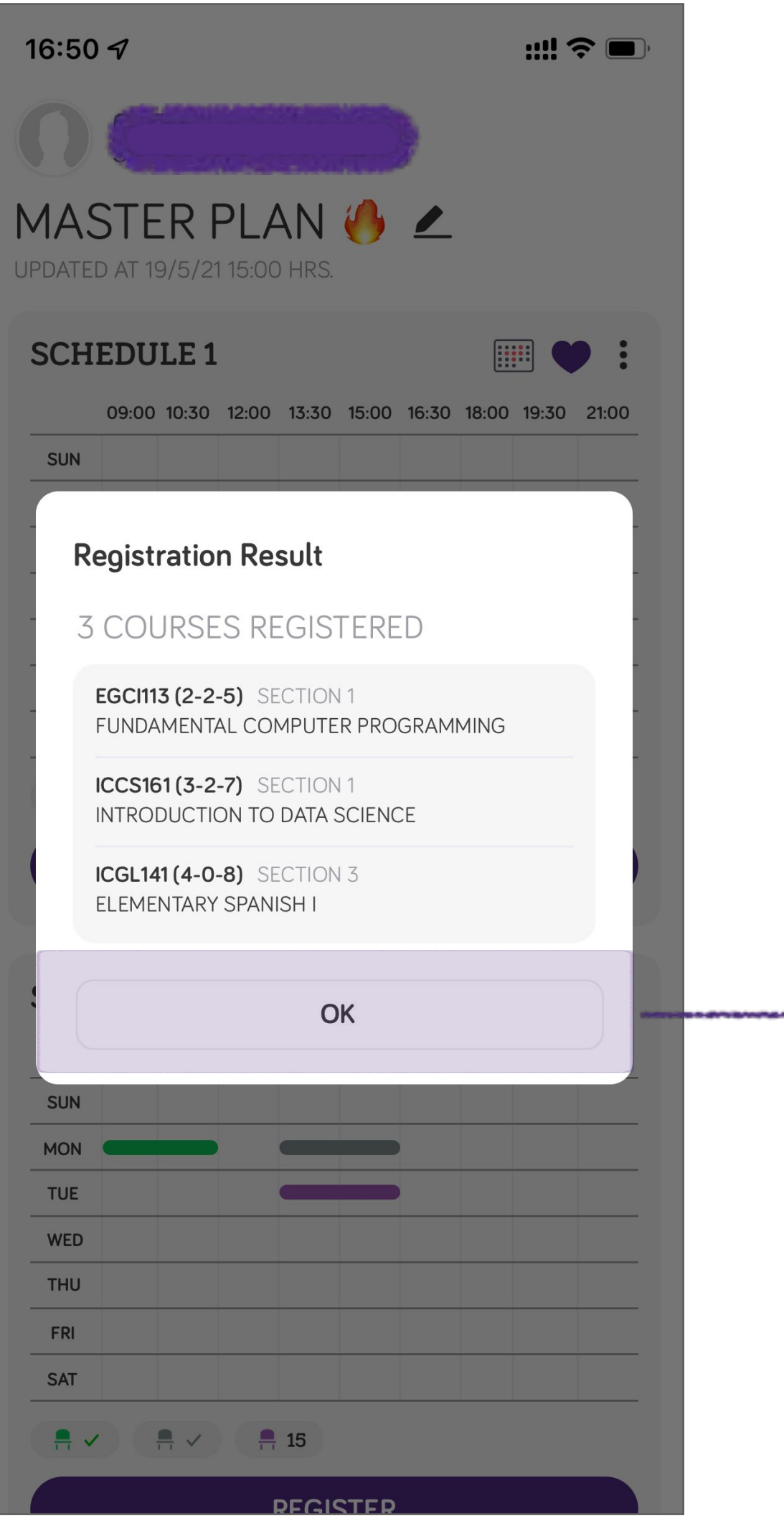

Registration Succeeded

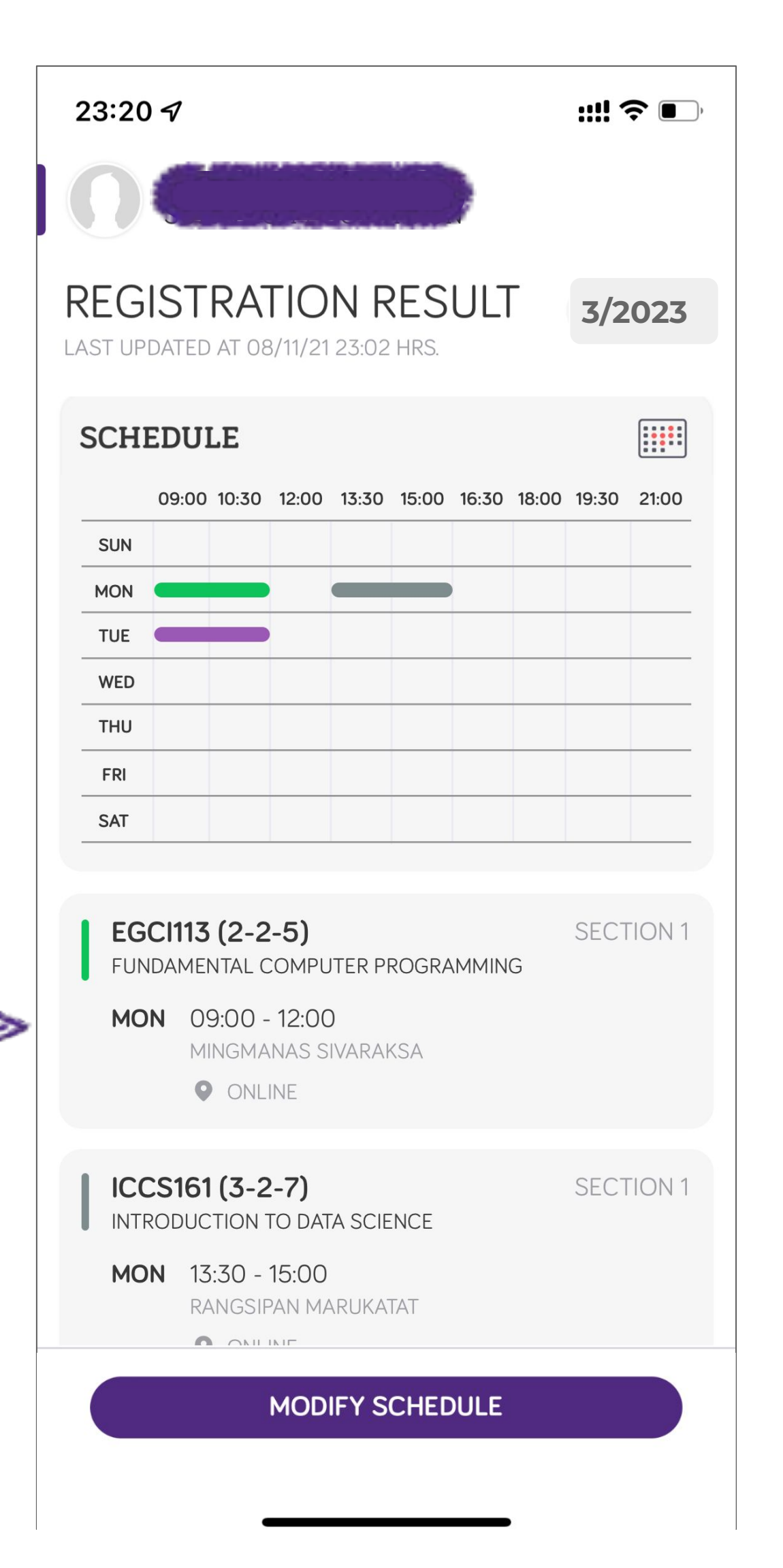

### **CHECK REGISTRATION RESULT**

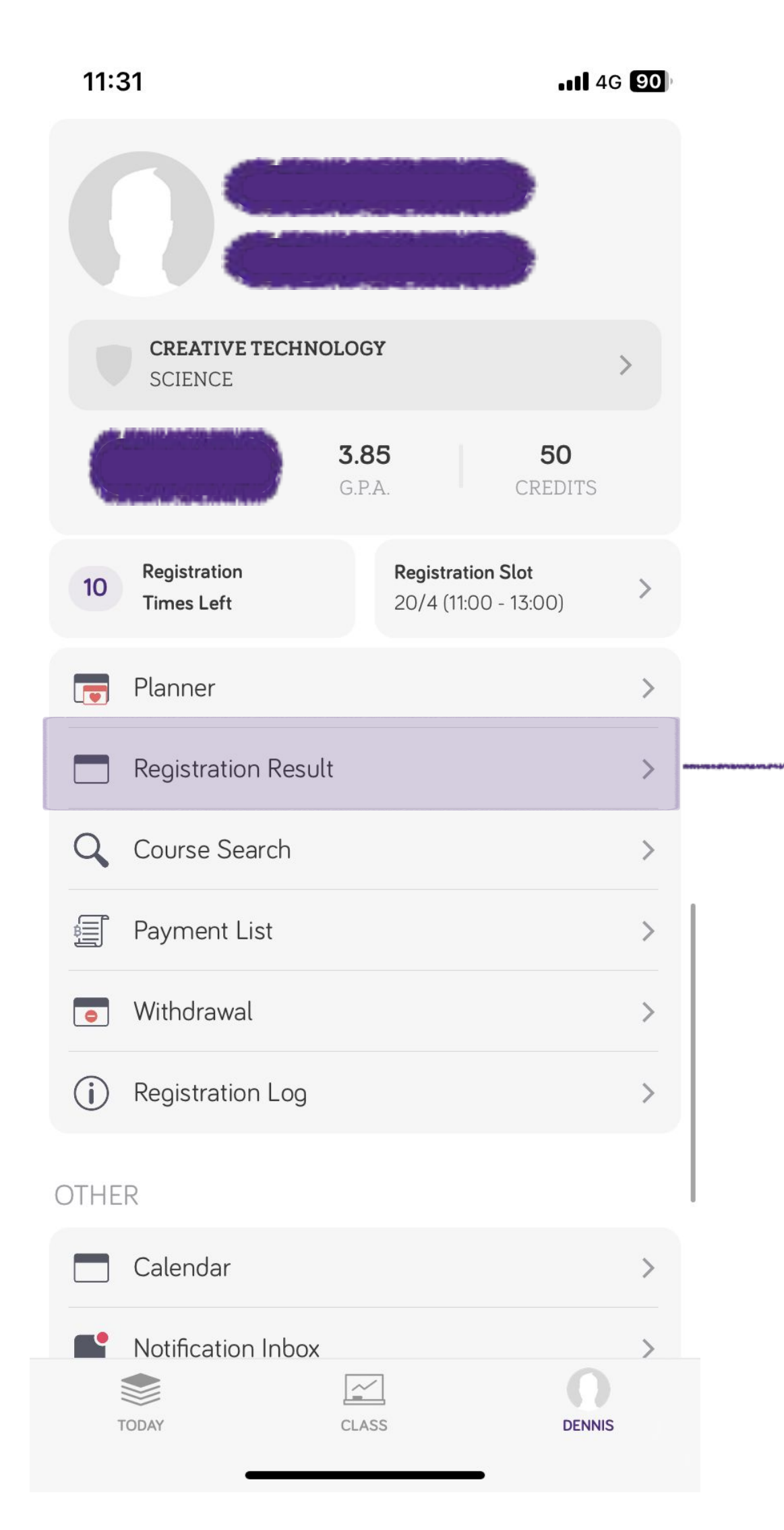

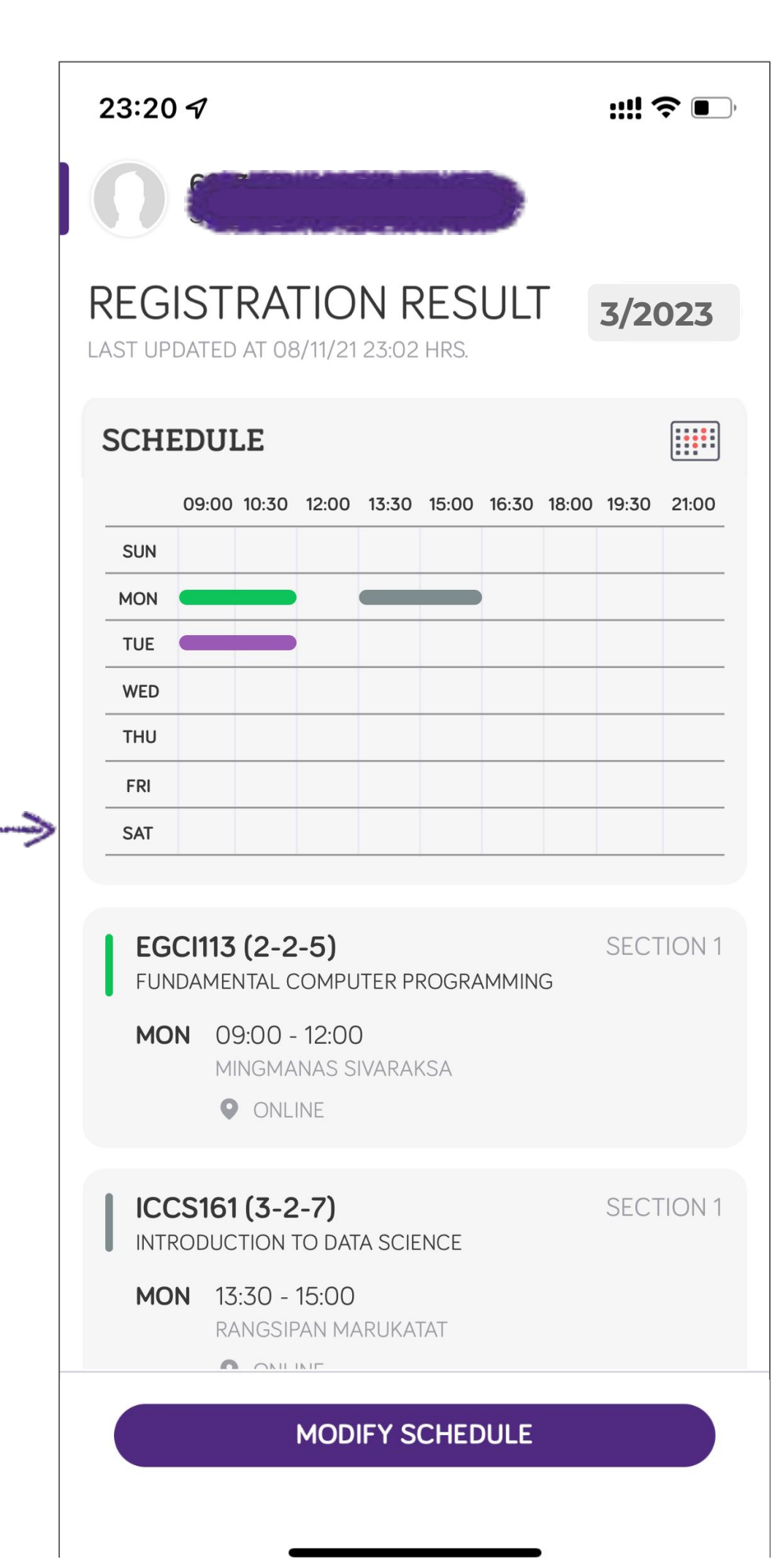

#### Normal Registration

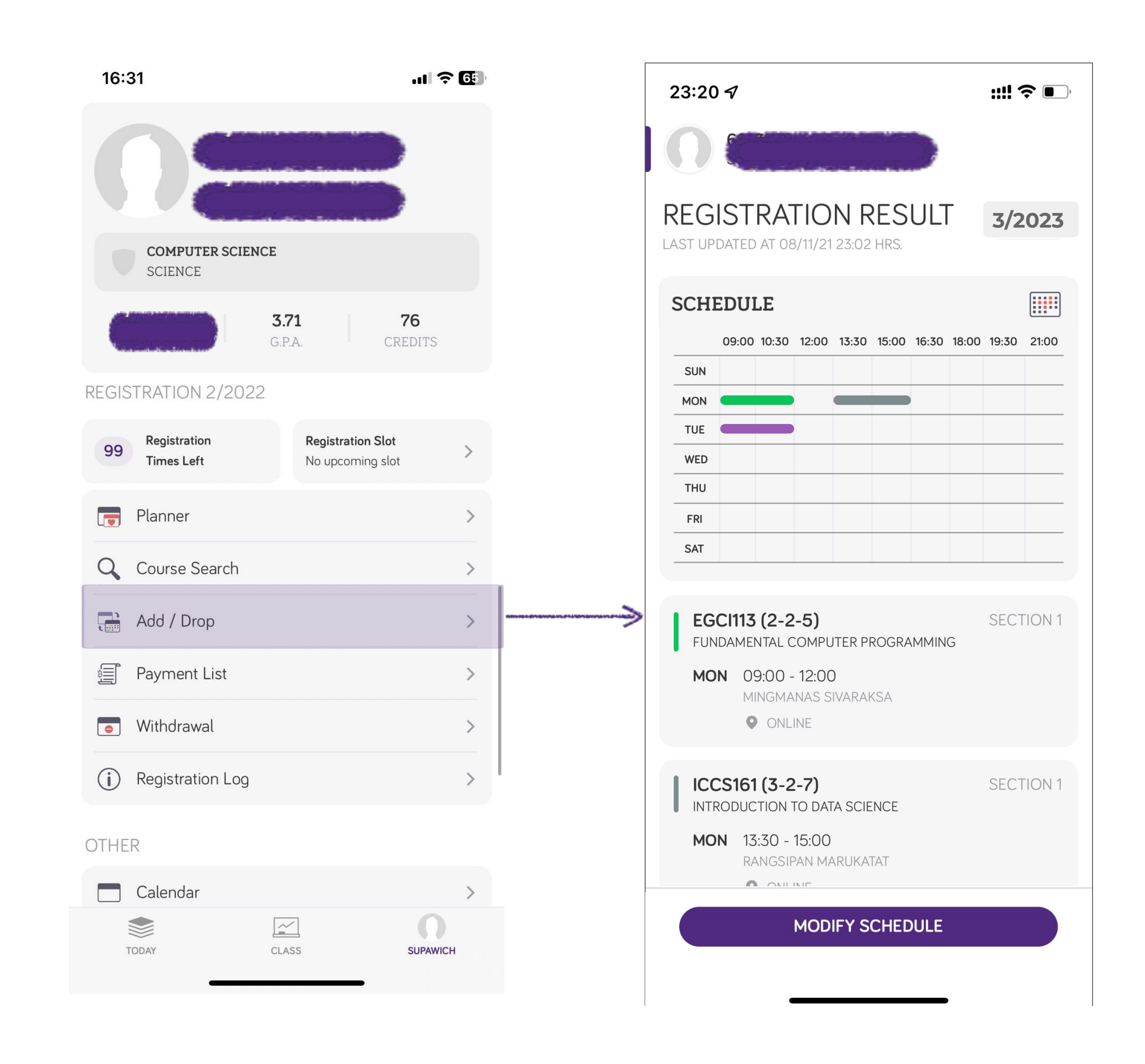

## CHANGE COURSES AFTER SUBMISSION

- Upon submitting the registration schedule, **one** registration time will be deducted.
- When you register again, the seats in sections that is unchanged will not be deallocated.
- You can make change within your registration day.

## **MODIFY REGISTRATION RESULT**

| 23:20 🕫                                                                                                    | ::: <b>! 奈 •</b> , |   | 16:50 🕫                                              |
|----------------------------------------------------------------------------------------------------|--------------------|---|------------------------------------------------------|
| $\bigcap \bigcirc \bigcirc \bigcirc \bigcirc \bigcirc \bigcirc \bigcirc \bigcirc \bigcirc \bigcirc \bigcirc \bigcirc \bigcirc \bigcirc \bigcirc \bigcirc \bigcirc \bigcirc \bigcirc$ |                    |   | $\mathbf{O}$                                         |
| REGISTRATION RESULT<br>LAST UPDATED AT 08/11/21 23:02 HRS.                                                                                                    | 3/2023             |   | NEW DRAF<br>TERM 3/2020                              |
| SCHEDULE                                                                                                    |                    |   | 12 REG CR. (MIN =                                    |
| 09:00 10:30 12:00 13:30 15:00 16:30 18:0<br>SUN MON TUE MED                                                                                                    | 0 19:30 21:00      |   | EGCI113 (2-2-5)<br>FUNDAMENTAL C<br>1/1 SECTION SELE |
| THU<br>FRI<br>SAT                                                                                                    |                    |   | ICCS161 (3-2-7)<br>INTRODUCTION                      |
| EGCI113 (2-2-5)<br>FUNDAMENTAL COMPUTER PROGRAMMING<br>MON 09:00 - 12:00<br>MINGMANAS SIVARAKSA<br>ONLINE                                                                            | SECTION 1          |   | ICGL141 (4-0-8)<br>ELEMENTARY SP/<br>2/4 SECTIONS SE |
| ICCS161 (3-2-7)<br>INTRODUCTION TO DATA SCIENCE<br>MON 13:30 - 15:00<br>RANGSIPAN MARUKATAT                                                                                          | SECTION 1          |   |                                                      |
| MODIFY SCHEDULE                                                                                                    |                    | > |                                                      |

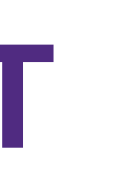

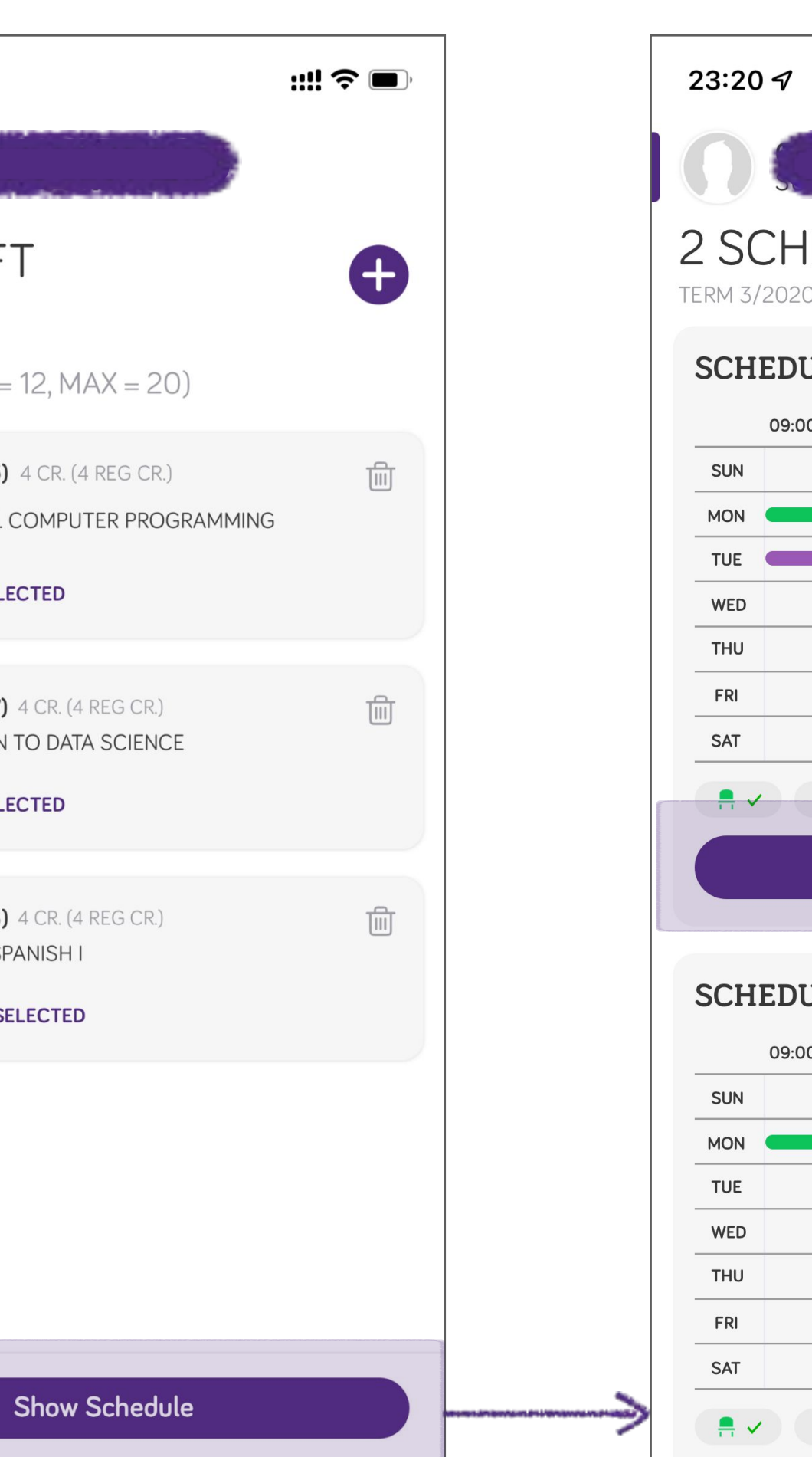

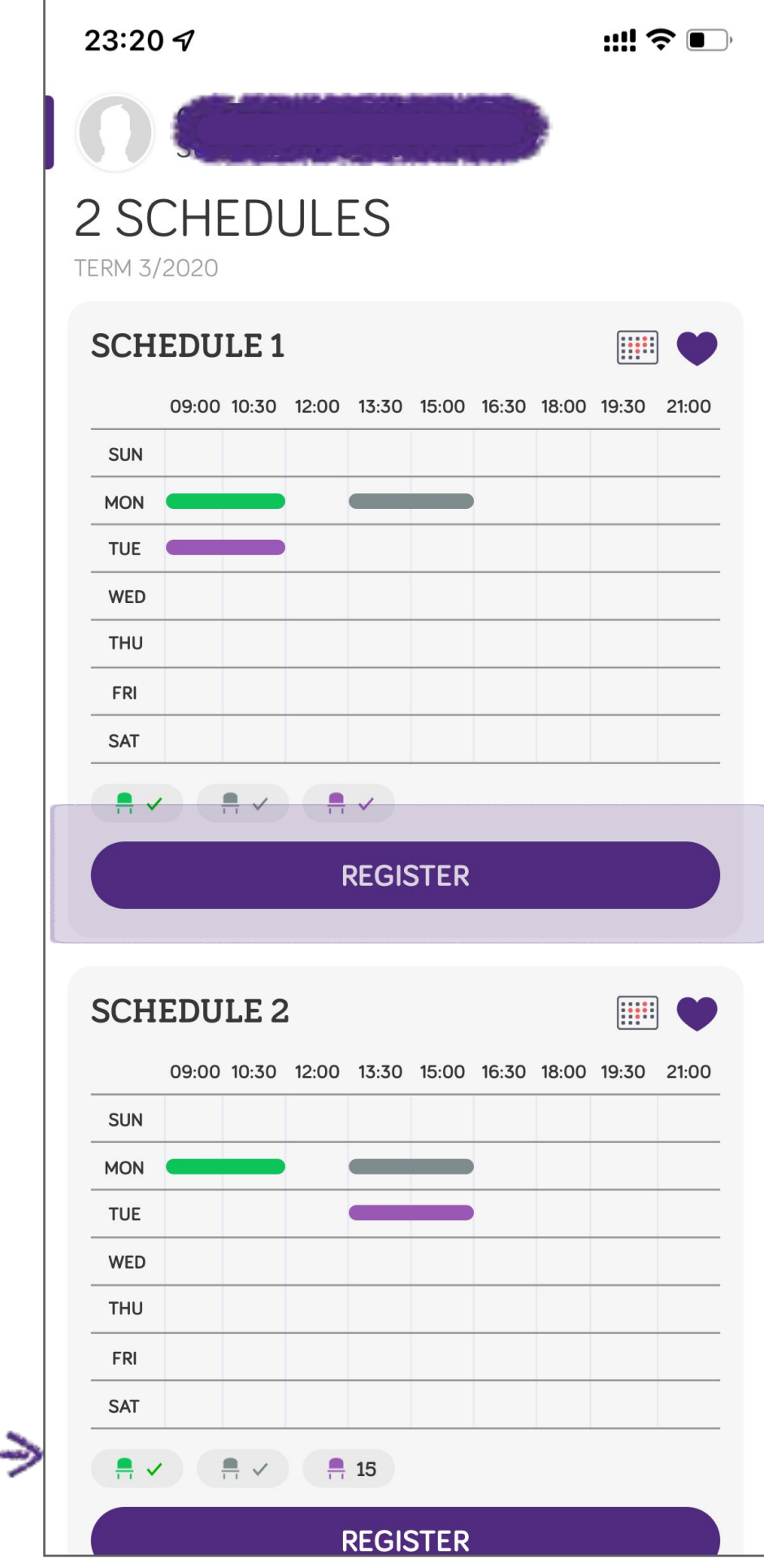

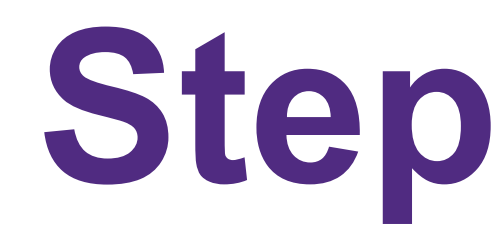

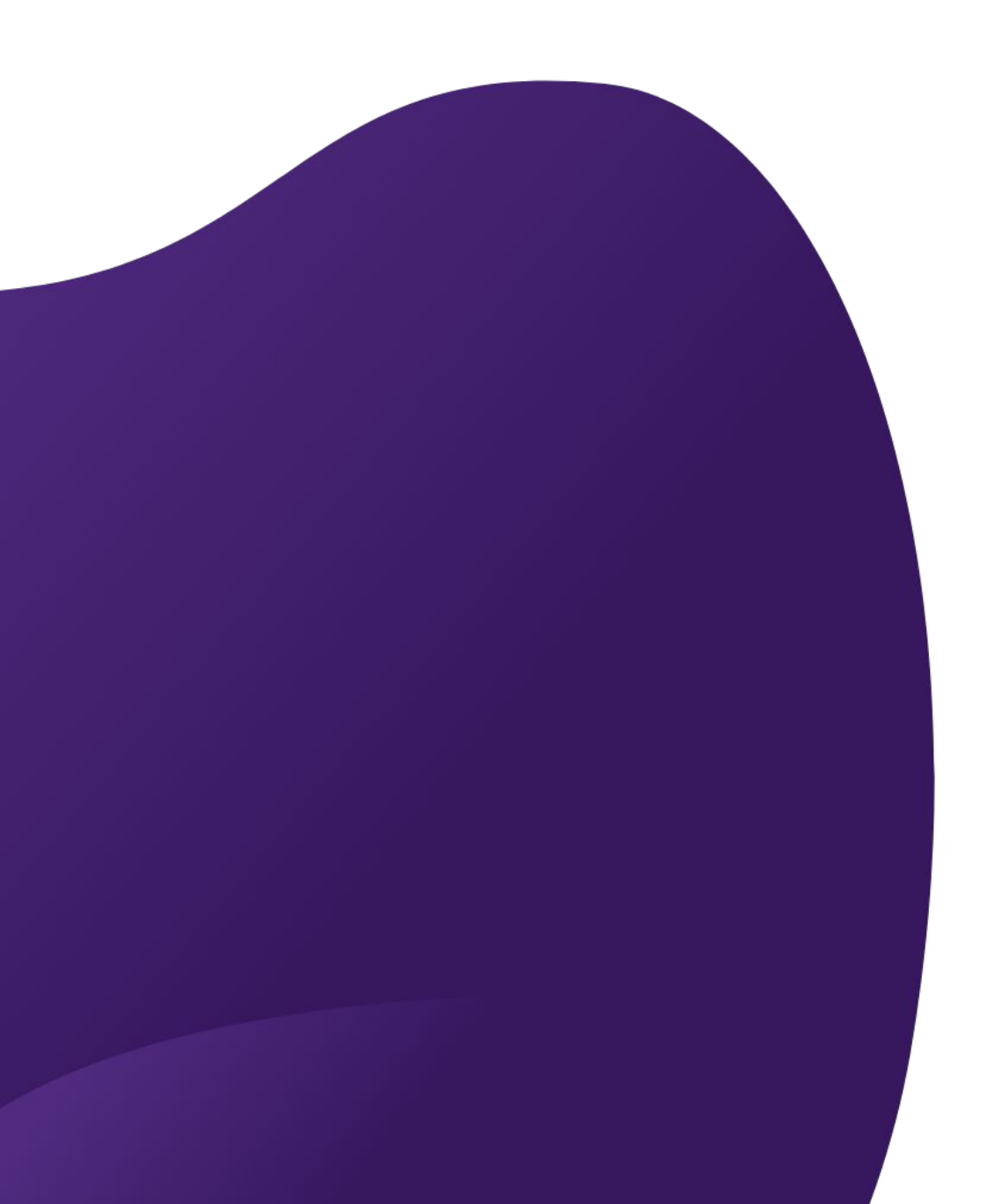

Step 3 : PAY

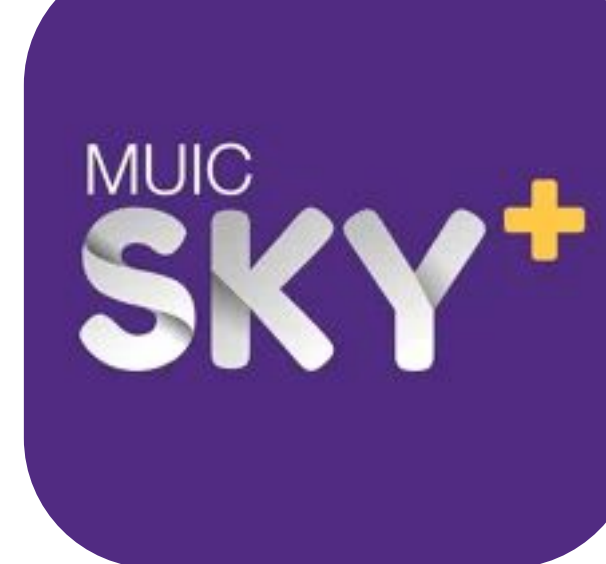

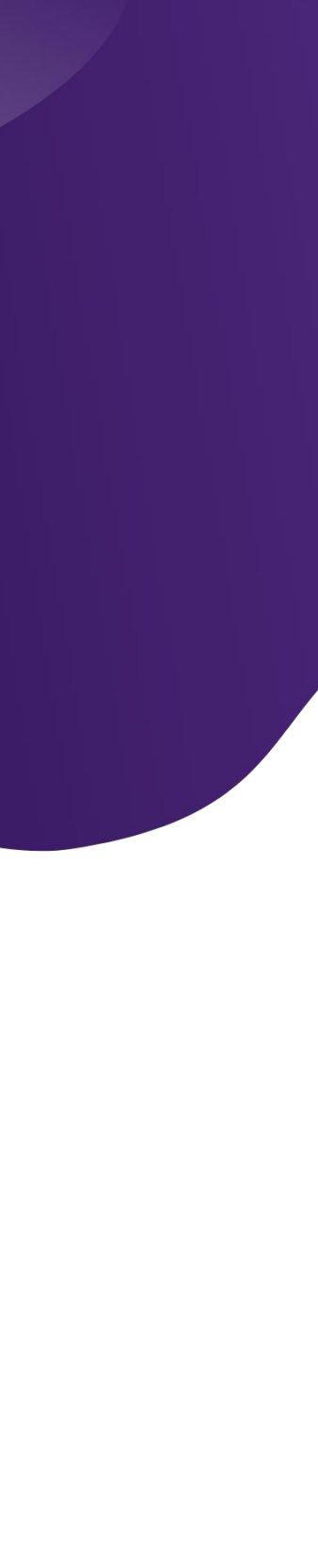

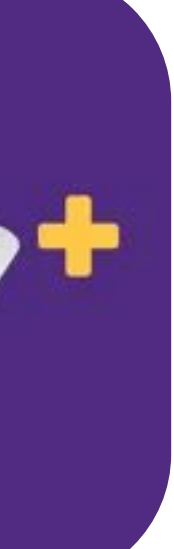

### **TUITION PAYMENT**

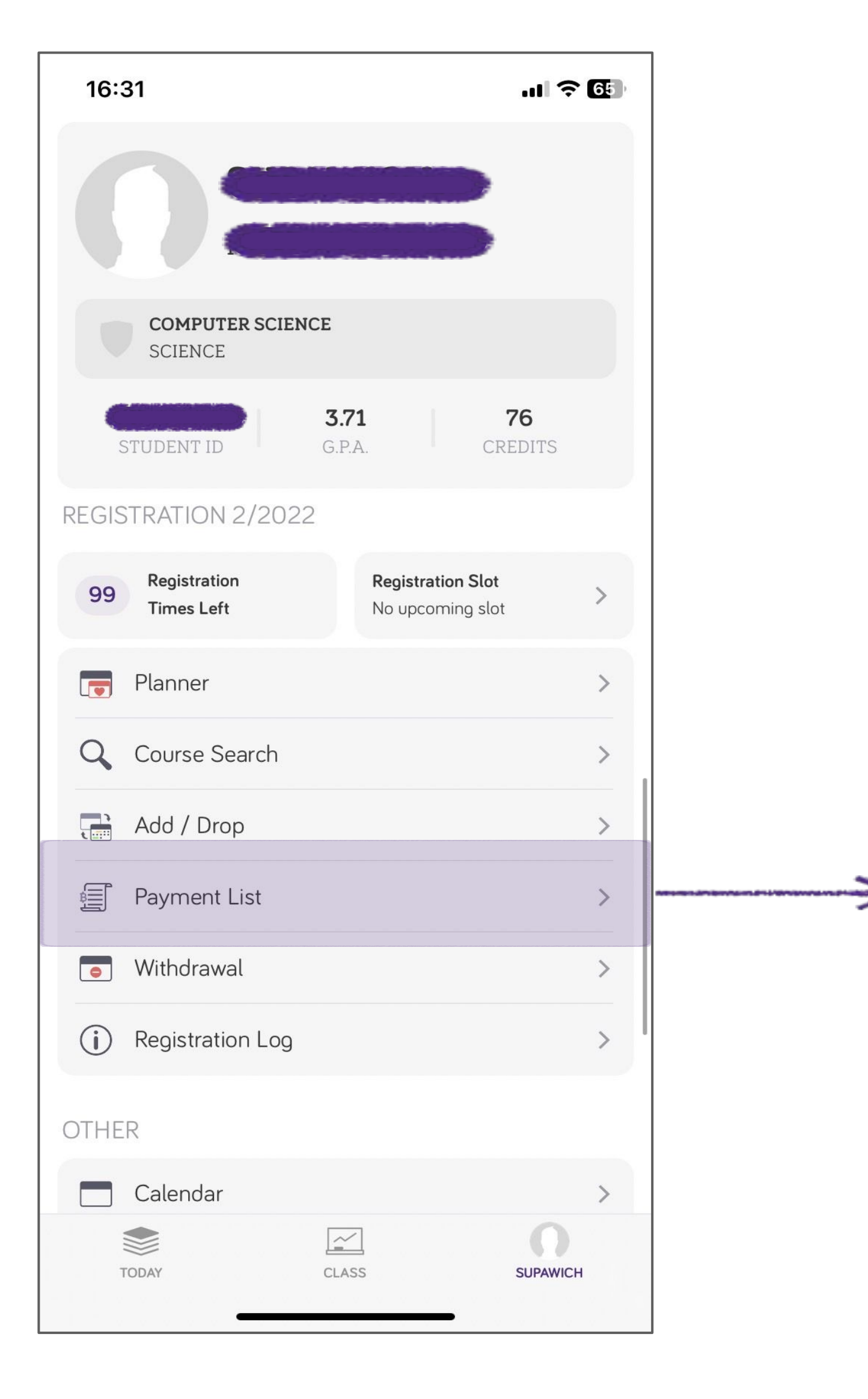

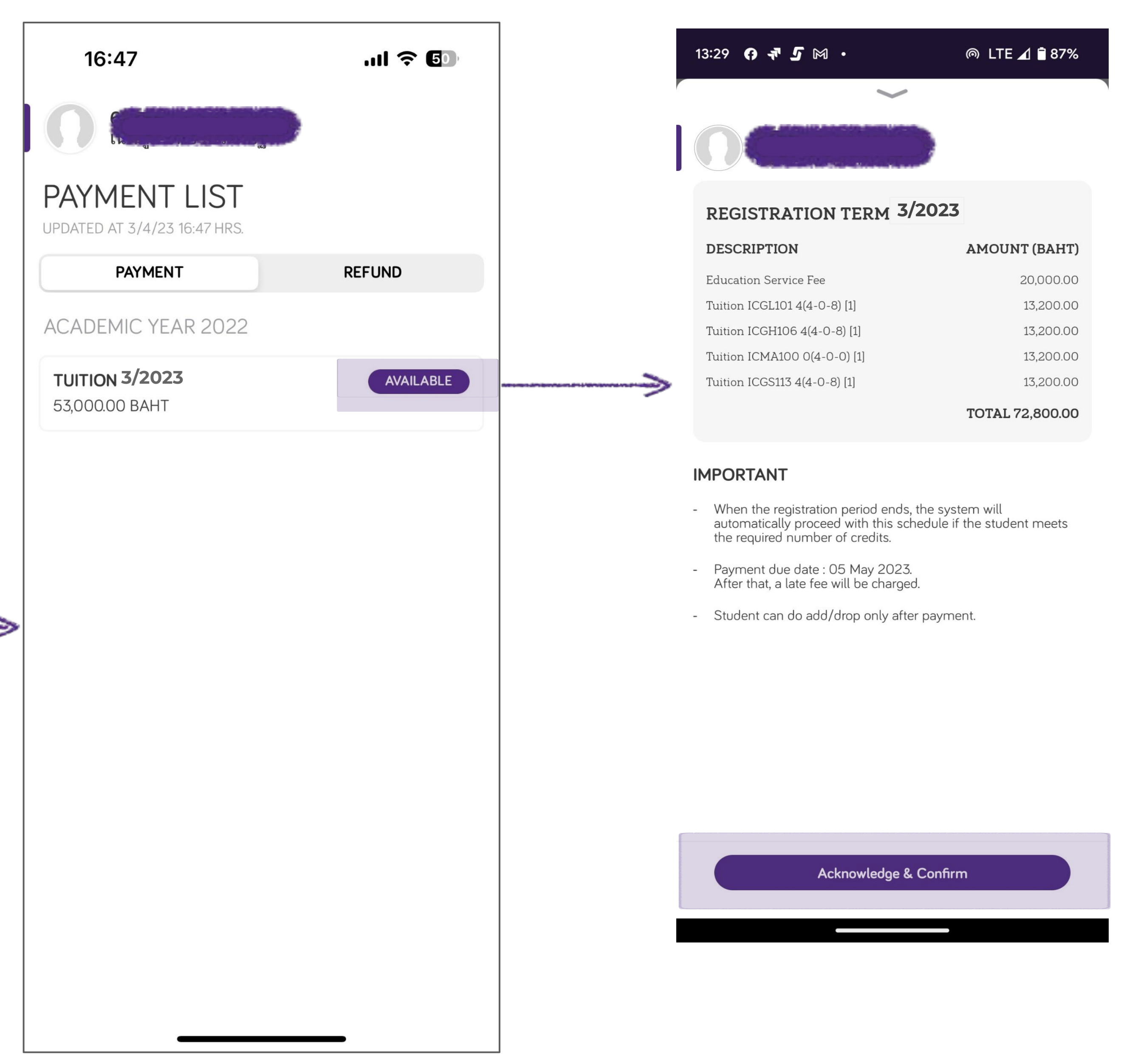

### **TUITION PAYMENT**

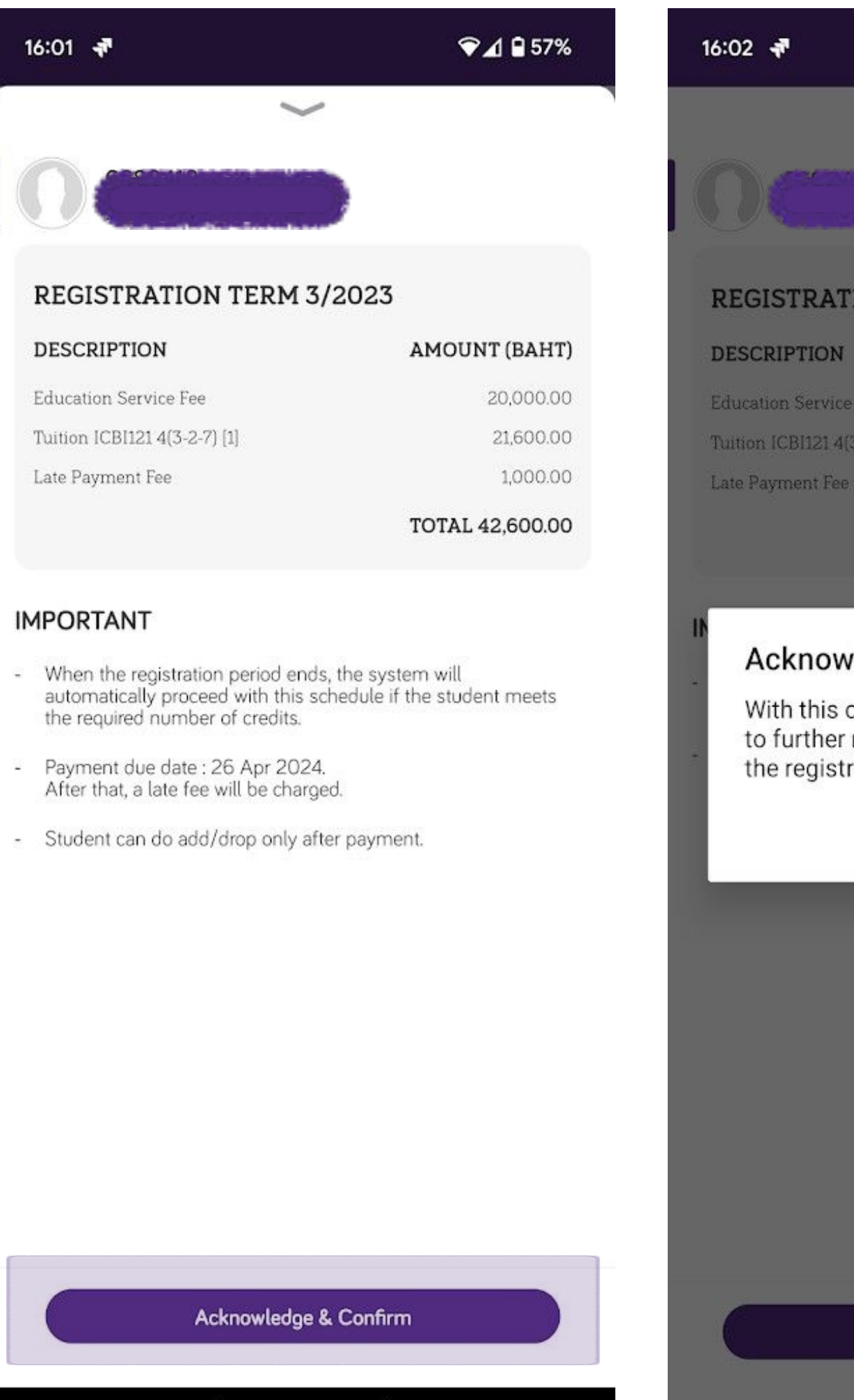

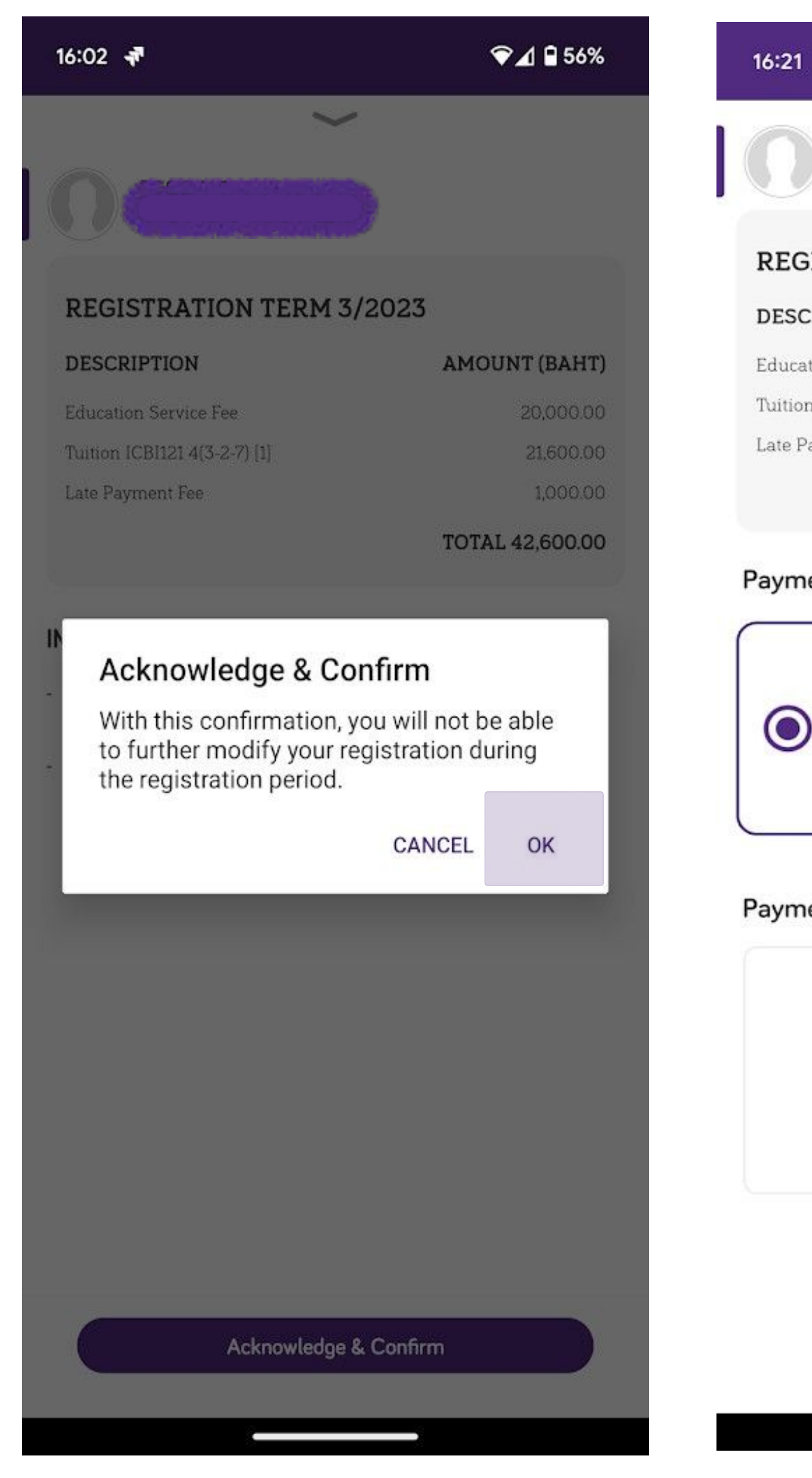

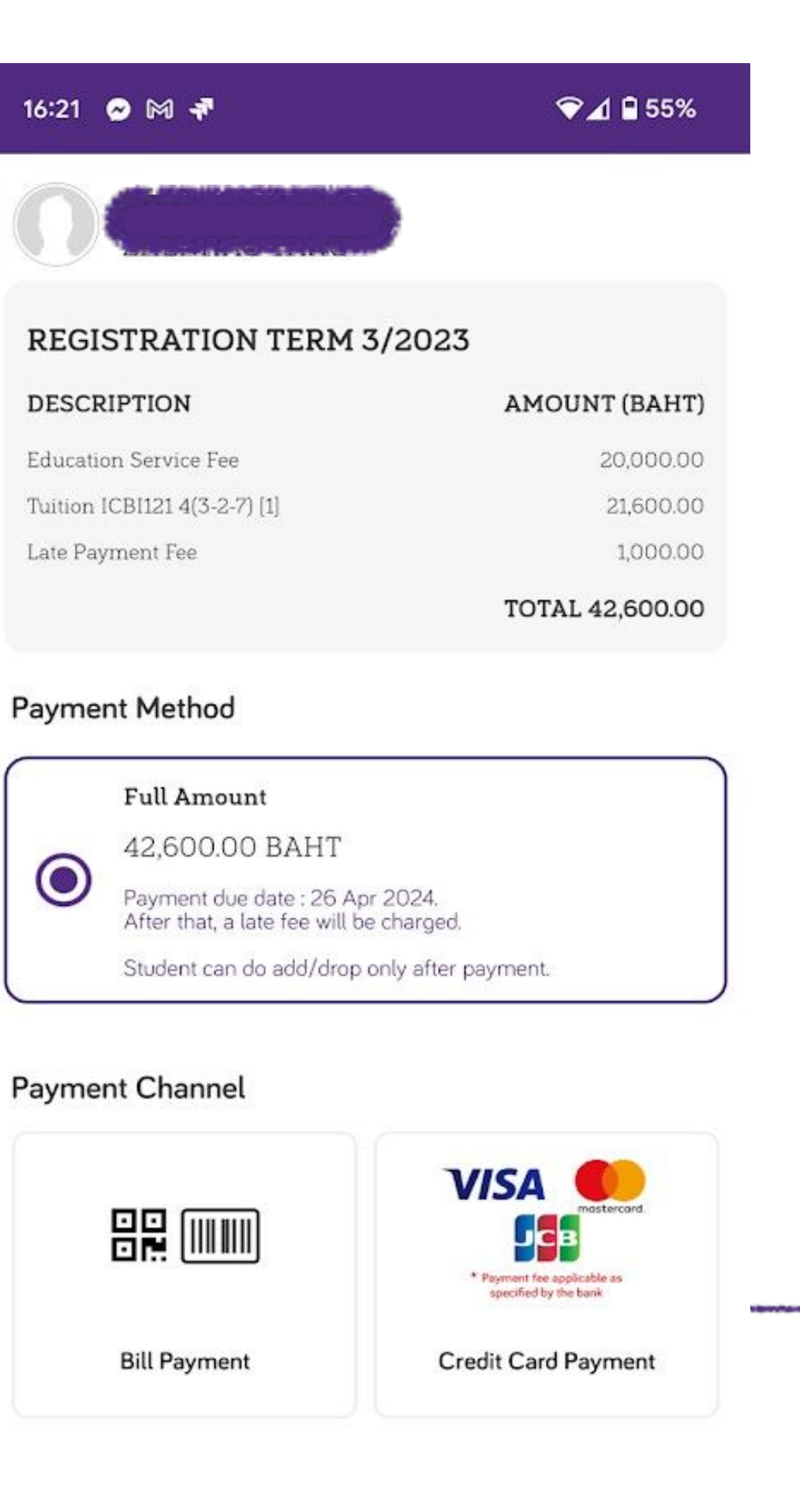

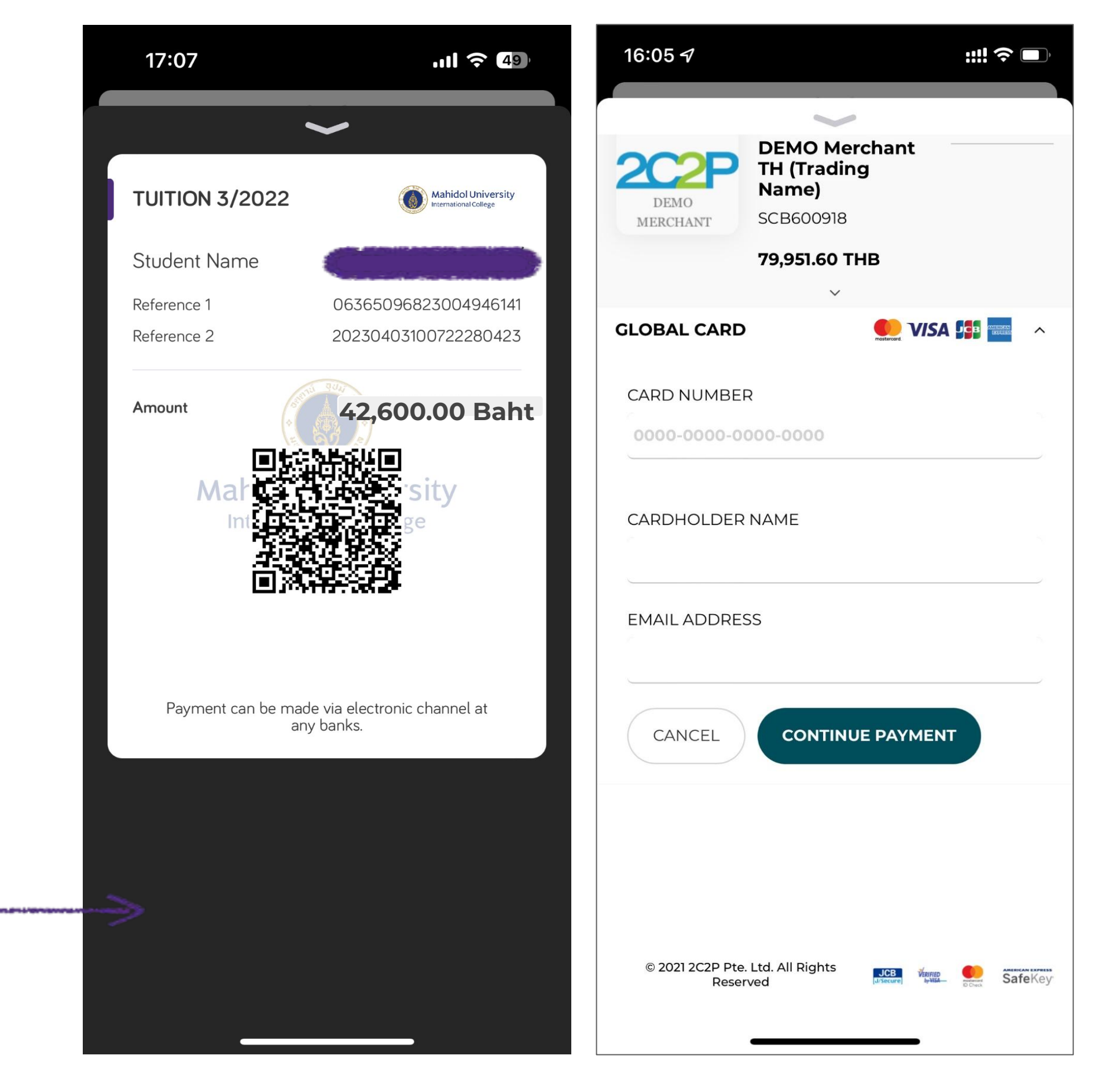

Payment Screen \*Additional fees may be added for some payment method

## **TRANSACTION FEE**

- **1.** QR Payment Free of charge
- **2.** Credit Card (VISA, Master, JCB) 1% of total amount

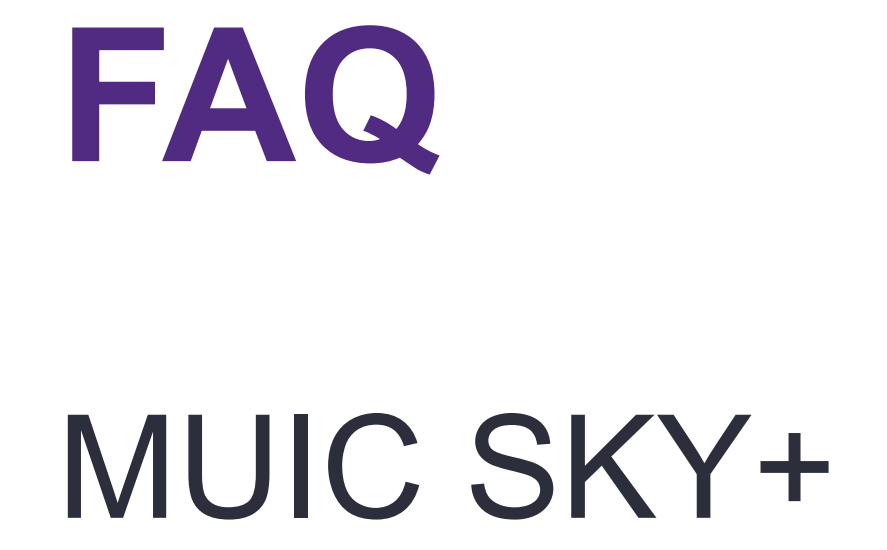

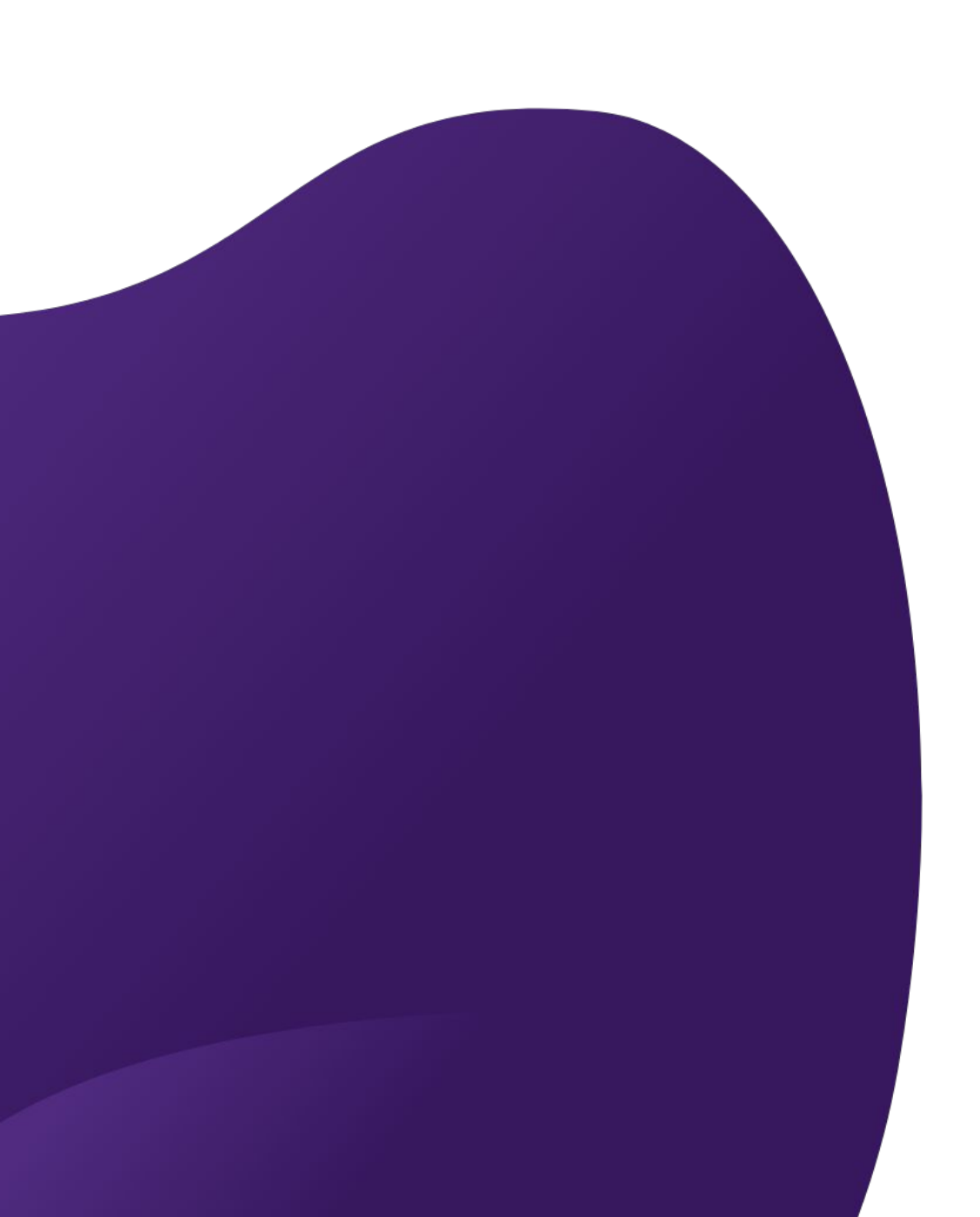

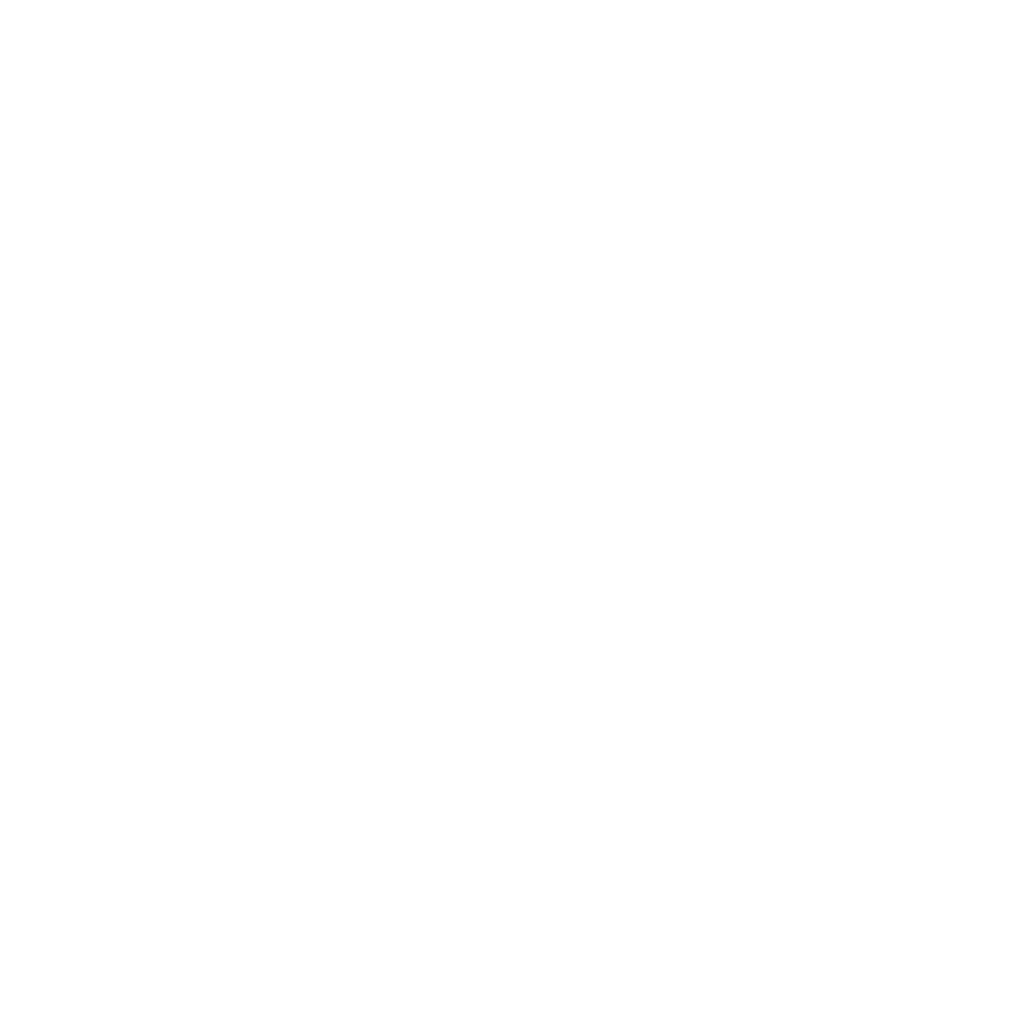

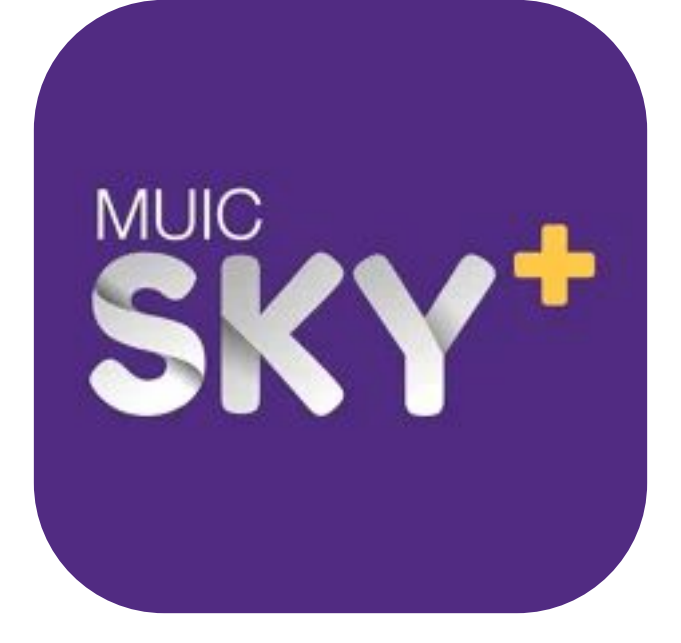

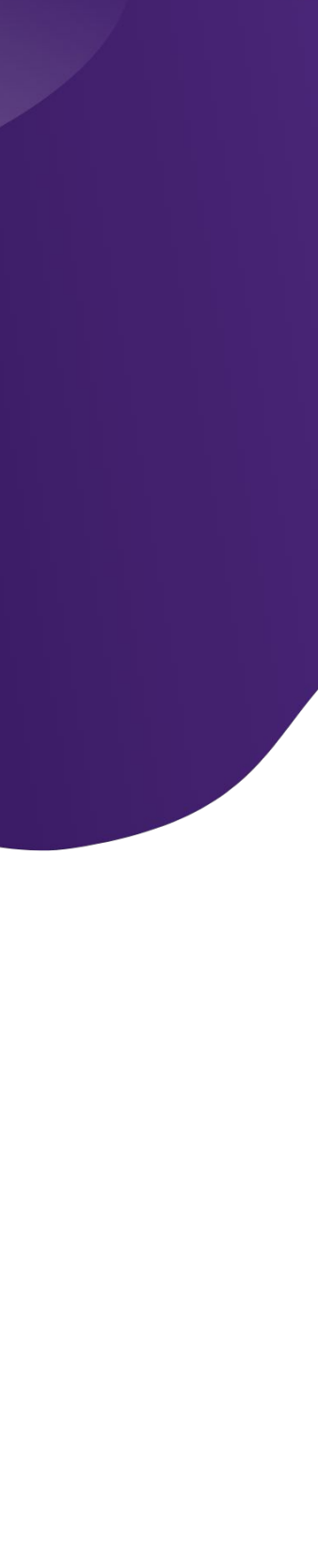

# Where is the web version? https://skyplus.muic.io/

# **Does the SKY+ app show the number of** remaining seats of a section during planning?

## Yes, however the number of seats are updated when you load the screen.

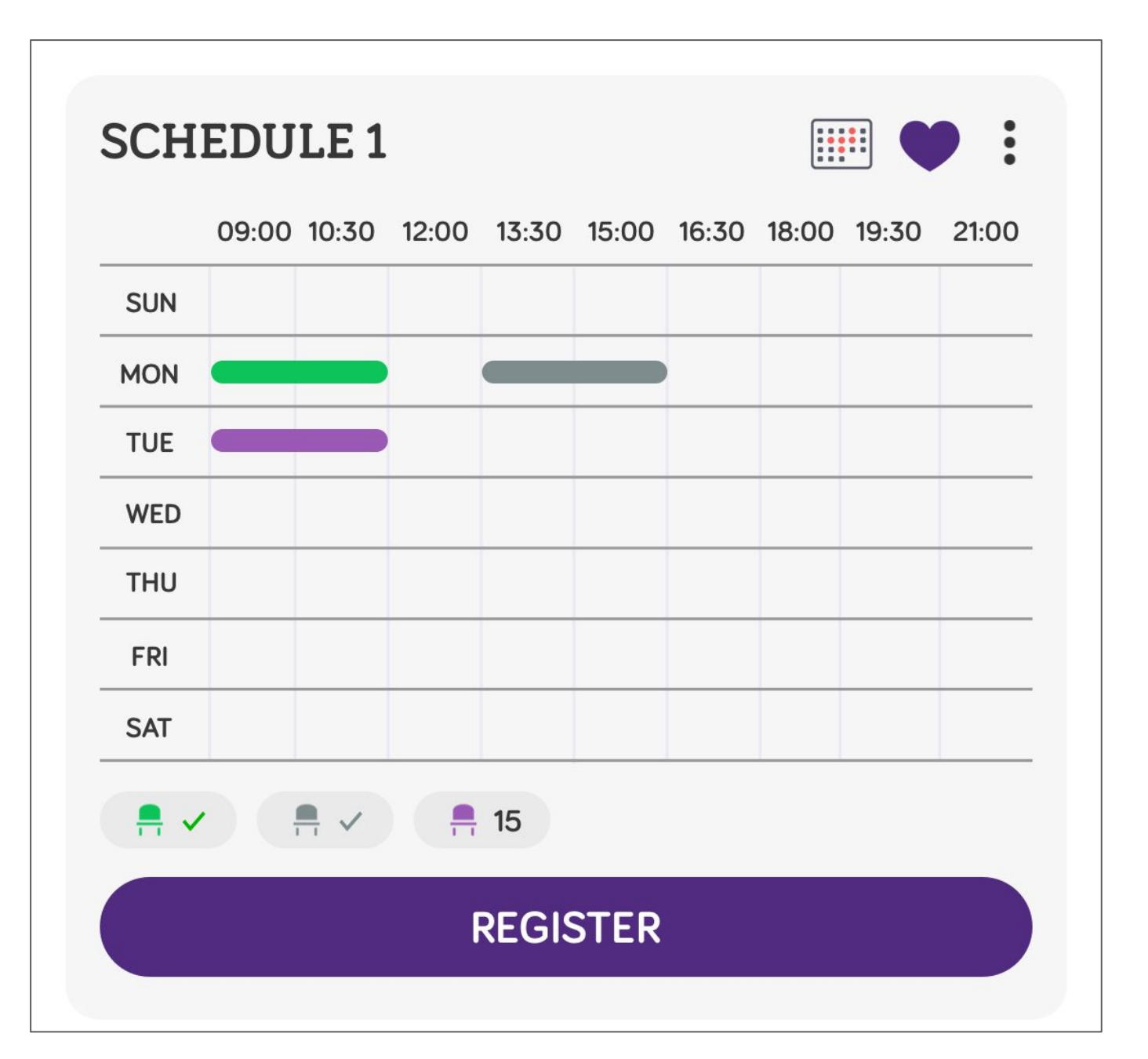

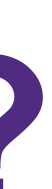

# Can I add/remove a section after clicking register?

If you are still in your registration period, you may make changes your schedule.

# Can I register for more than 22 credits?

- No, the system will not allow you to register for more than your maximum 22 credits. In case you need a special permission to do so,
  - Please fill the form
- https://muic.mahidol.ac.th/eng/wp-content/downloads/form/Special
  - **Registration Request Form.pdf**
  - and submit it to your division.

# My plan got rejected. What do I do next?

- Try your next plan
- reached.

#### Nothing works – Remove full courses and register just the available ones

#### Remember you cannot proceed to payment when minimum credit of 12 is not

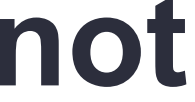

# What should I do when a section I really want to take is already full?

You should submit another plan to secure your seats for other sections. If you must take the section, please contact the Division's secretary.

# I cannot pay due to minimum credit not met. What to do?

- If your schedule doesn't meet the minimum 12 credits, the system will accept your schedule when you click submit, but you won't be able to make a payment.
- You must submit the registration on your registration date and then you can add more courses during the first 2 days of add/drop.

# I cannot register. Where can I get help?

- LINE : <u>@MyMUIC</u> LINE official
- Email : <u>icsky@mahidol.ac.th</u>
- Hotline : <u>02-700-5055</u>

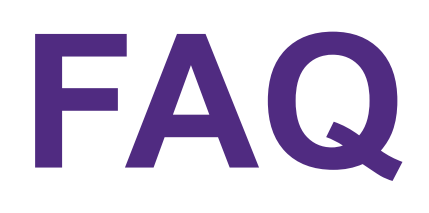

| 14:53 🗲                       | ::!! <b>?</b> 🗩      |
|-------------------------------|----------------------|
| SUPAWICH<br>POOMHIRUN         |                      |
| COMPUTER SCIENCE<br>SCIENCE   |                      |
| STUDENT ID G.P.A.             | <b>76</b><br>CREDITS |
| Registration Result           | >                    |
| Q Course Search               | >                    |
| OTHER                         |                      |
| (i) Report technical problems | >                    |
| <b>FAQ</b>                    | >                    |
| Calendar                      | >                    |
| APP & SETTING                 |                      |
| Settings                      | >                    |
| <b>[→</b> Sign Out            | >                    |
| TODAY CLASS                   | SUPAWICH             |

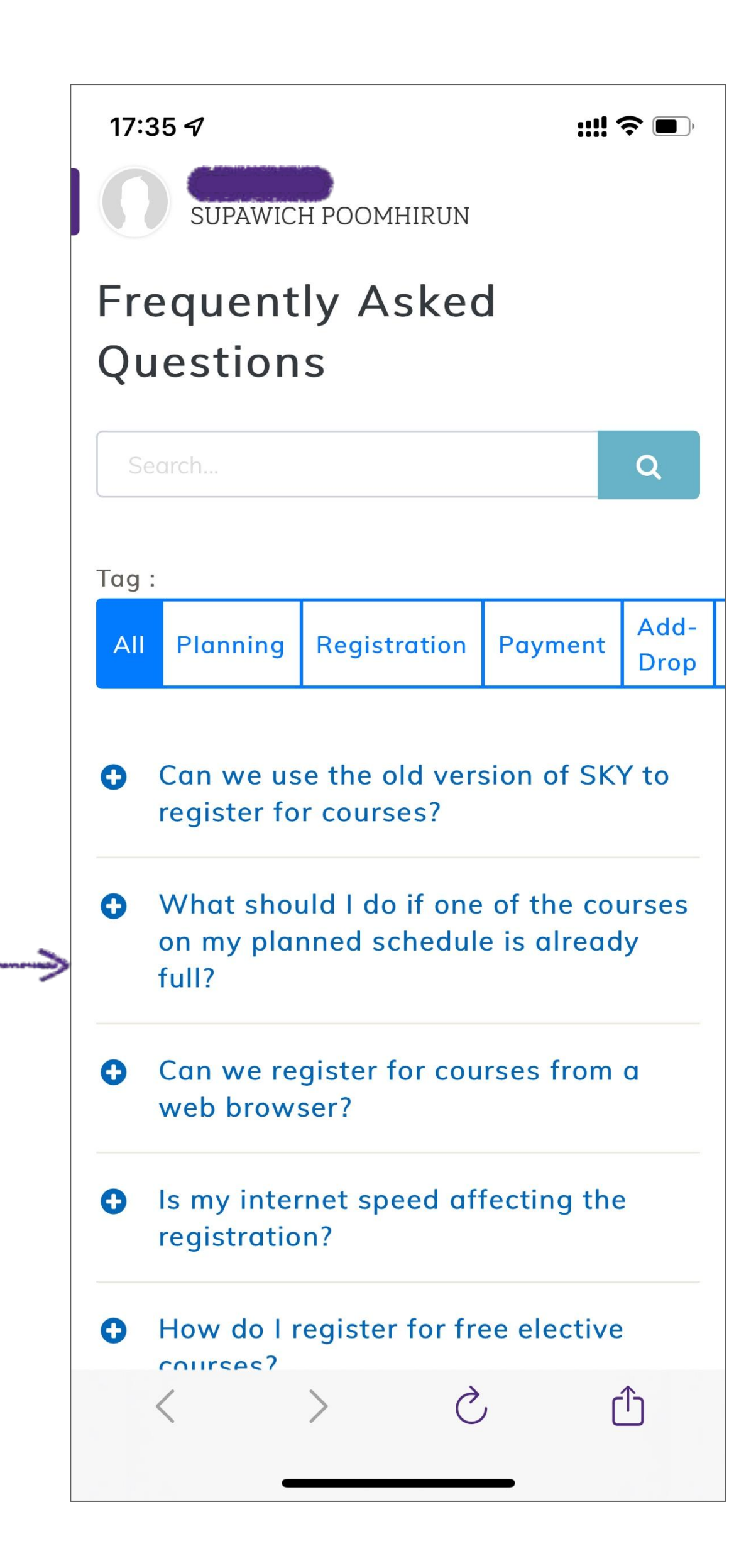

## **3 STEPS FOR SKY+ REGISTRATION**

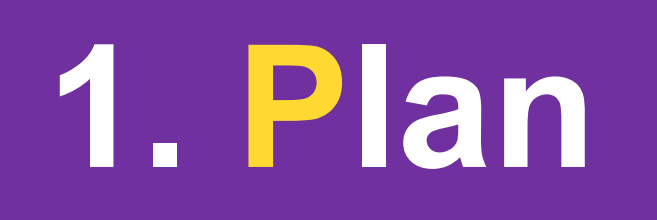

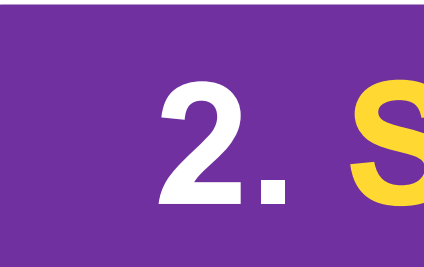

#### Download Application

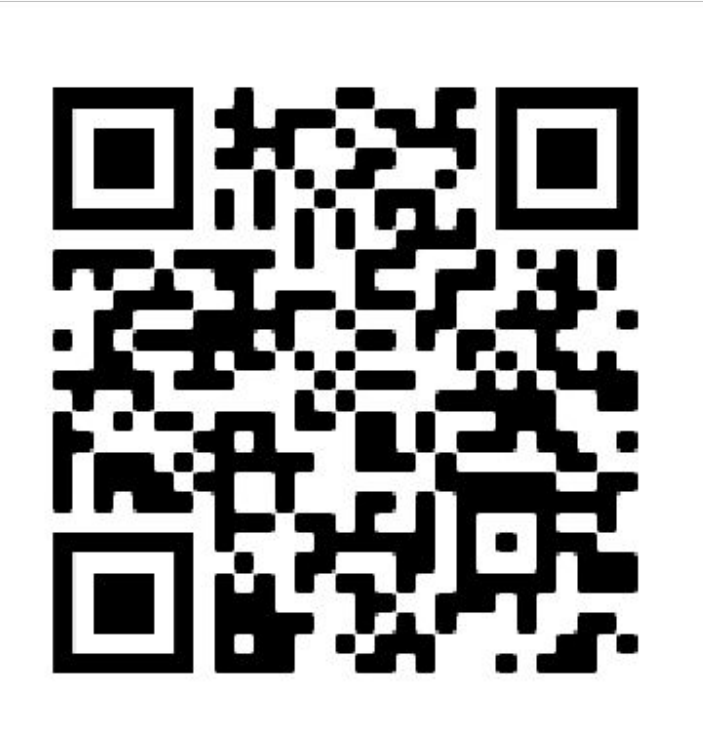

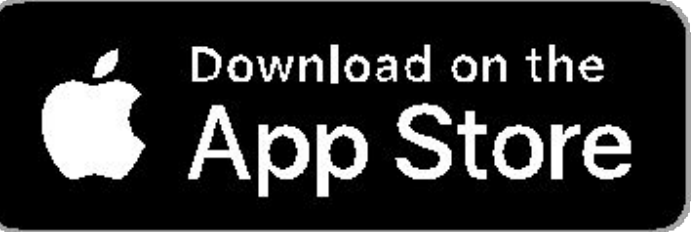

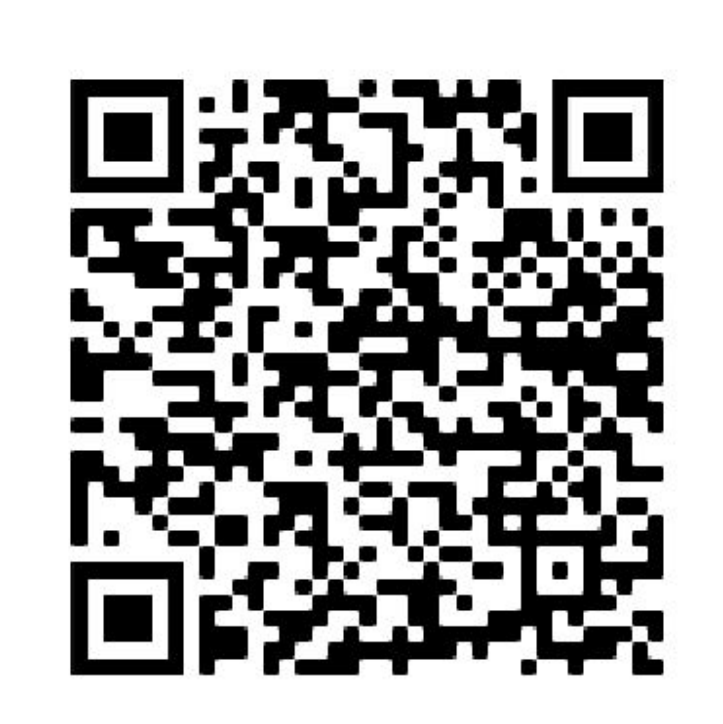

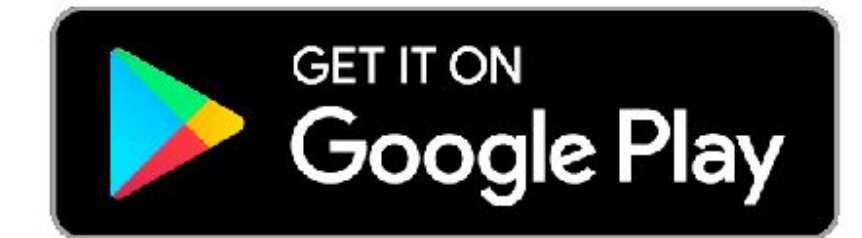

## 2. Submit

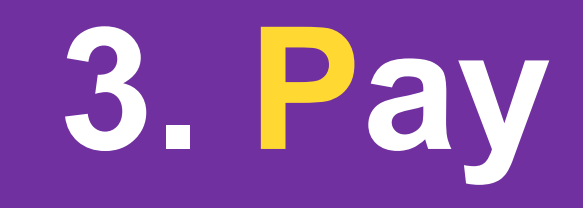

#### **LINE Official**

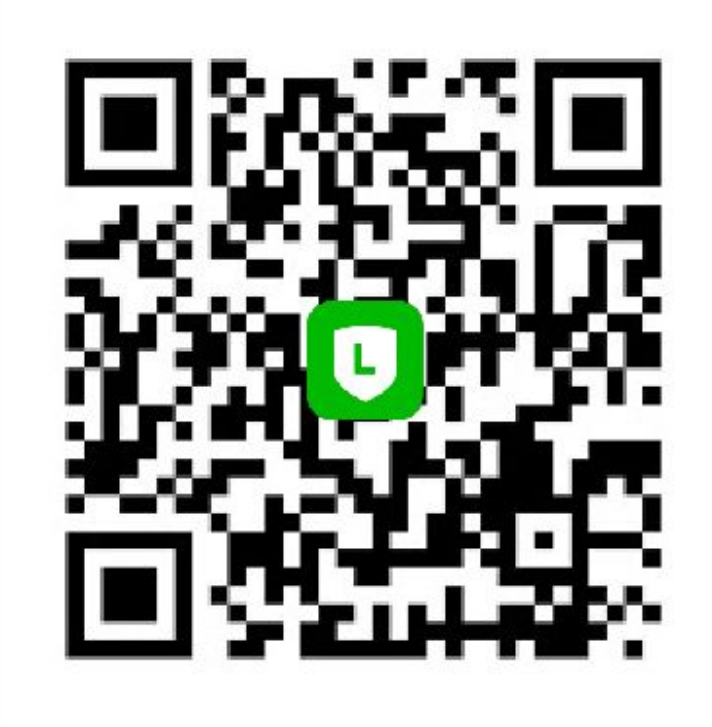

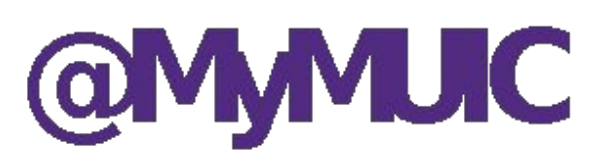